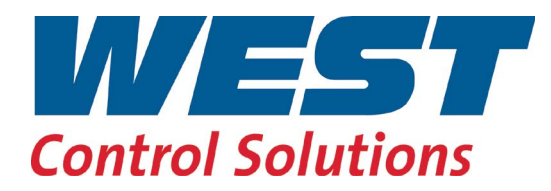

**User Manual** 

Relay C 2PH from 30A to 40A

Rev. 01/2019 PMA-C2-30-40A

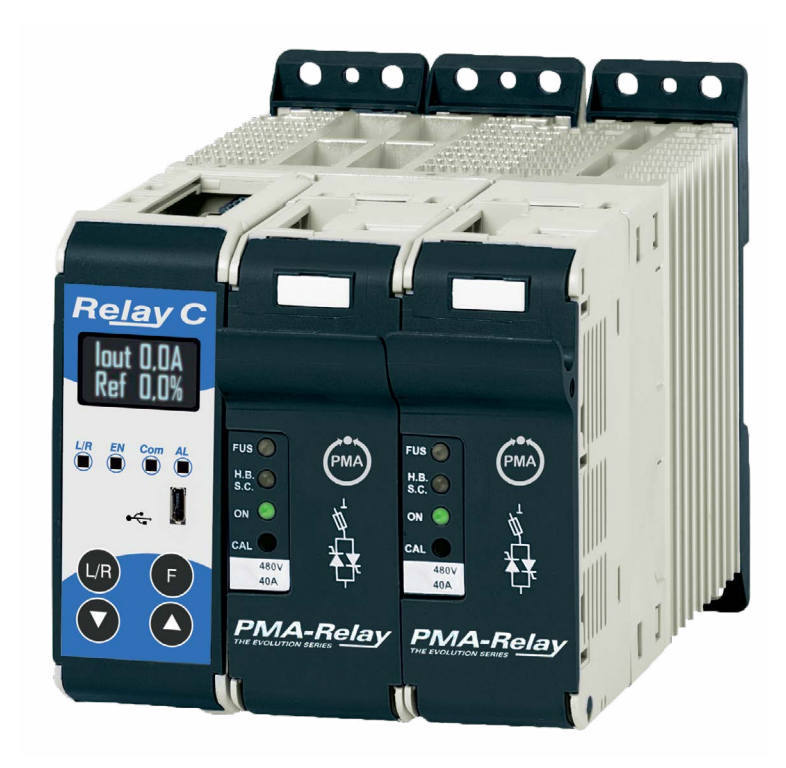

## A publication of:

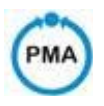

## PMA Prozeß- und Maschinen-Automation GmbH P.O.Box 310 229 • D-34058 Kassel • Germany

All rights reserved.

No part of this document may be reproduced or published in any form or by any means without prior written permission from the copyright owner.

## Liability and warranty

Any information and notes in these operating instructions were composed under consideration of the applicable regulations, the present state of the art and our extensive know-how and experience. With special versions, additional ordering options or due to the latest technical modifications, the actual scope of delivery may vary from the descriptions and drawings in this manual. For questions, please, contact the manufacturer.

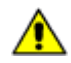

Before starting to work with the instrument and before commissioning, in particular, these operating instructions must be read carefully! The manufacturer cannot be held responsible for damage and trouble resulting from failure to comply with the information given in this manual.

This product may be subject to change due to improvements of the product features in the course of further development.

## Copyright

This operating manual should be considered as confidential information, intended only for persons who work with the instrument.

Contraventions are subject to payment of damages. Further claims reserved.

## Contents

| 1. Important warnings for safety                                                                                                    | 5                          |
|----------------------------------------------------------------------------------------------------|----------------------------|
| 2. Maintenance                                                                                                    | 10                         |
| 3. Introduction                                                                                                    | 11                         |
| 3.1. Advantages compared with analog thyristor unit                                                                                                    | 11                         |
| 3.2. Overview                                                                                                    | 12                         |
| 4. Software Configurator                                                                                                    | 13                         |
| 5. Quick Start                                                                                                    | 14                         |
| 6. Basic Connections and sizing.                                                                                                    | 15                         |
| 7. Identification                                                                                                    | 16                         |
| 8. Order Code                                                                                                    | 17                         |
| 8.1. Notes on the options:                                                                                                    | 18                         |
| 8.1.1. Heaterbreak Alarm (HB)                                                                                                    |                            |
| 8.1.2. Datalogger                                                                                                    |                            |
| 8.1.3. Energy totalizer.                                                                                                    |                            |
| 9. Technical specifications                                                                                                    | 19                         |
| 9.1. General features                                                                                                    | 19                         |
| 9.2. Input features                                                                                                    | 19                         |
| 9.3. Output features (power device)                                                                                                    | 19                         |
| 9.4. Environmental installation conditions                                                                                                    | 19                         |
| 9.5. Derating curve                                                                                                    | 20                         |
| 9.6. Calculating flow capacity of the fan                                                                                                    | 20                         |
| 10. Installation                                                                                                    | 21                         |
| 10.1. Dimensions and weight                                                                                                    | 22                         |
| 10.2. Fixing holes                                                                                                    | 22                         |
| 11. Wiring instructions                                                                                                    | 23                         |
| 11.1. Access to L1-L3 and T1-T3 terminal Screw                                                                                                    | 24                         |
| 11.2. Command Terminals                                                                                                    | 25                         |
| 11.2.1. Terminal block M2                                                                                                    | 25                         |
| 11.2.2. Terminal block M1                                                                                                    | 25                         |
| 11.2.3. Terminal block M3                                                                                                    | 25                         |
| 11.2.4. Terminal block M4                                                                                                    | 25                         |
|                                                                                                    | 25                         |
| 11.2.5. Terminal block M6                                                                                                    |                            |
| 11.2.5. Terminal block M6<br>11.2.6. Terminal block M5 (only with Second serial485 optional)                                                                                                    | 25<br>25                   |
| <ul> <li>11.2.5. Terminal block M6</li> <li>11.2.6. Terminal block M5 (only with Second serial485 optional)</li> <li>11.3. Schematic</li> </ul>                                                                                                    |                            |
| <ul> <li>11.2.5. Terminal block M6</li> <li>11.2.6. Terminal block M5 (only with Second serial485 optional)</li> <li>11.3.1 SSR Control Input Schematic</li> </ul>                                                                                                    | 25<br>25<br>26<br>27       |
| <ul> <li>11.2.5. Terminal block M6</li> <li>11.2.6. Terminal block M5 (only with Second serial485 optional)</li> <li>11.3. Schematic</li> <li>11.3.1 SSR Control Input Schematic</li> <li>11.4 Connection Diagram for 3 phases (control on 2 phases)</li> </ul>                                                                                                    | 25<br>25<br>26<br>27<br>28 |
| <ul> <li>11.2.5. Terminal block M6</li> <li>11.2.6. Terminal block M5 (only with Second serial485 optional)</li> <li>11.3. Schematic</li> <li>11.3.1 SSR Control Input Schematic</li> <li>11.4 Connection Diagram for 3 phases (control on 2 phases)</li> <li>12. Control Panel</li> </ul>                                                                                                    | 25<br>                     |
| <ul> <li>11.2.5. Terminal block M6</li> <li>11.2.6. Terminal block M5 (only with Second serial485 optional)</li> <li>11.3. Schematic</li> <li>11.3.1 SSR Control Input Schematic</li> <li>11.4 Connection Diagram for 3 phases (control on 2 phases)</li> <li>12. Control Panel</li> <li>12.1. Menu navigation</li> </ul>                                                                                                    | 25<br>                     |
| <ul> <li>11.2.5. Terminal block M6</li> <li>11.2.6. Terminal block M5 (only with Second serial485 optional)</li> <li>11.3. Schematic</li> <li>11.3.1 SSR Control Input Schematic</li> <li>11.4 Connection Diagram for 3 phases (control on 2 phases)</li> <li>12. Control Panel</li> <li>12.1. Menu navigation</li> <li>12.2. Control Panel Led</li> </ul>                                                                                                    | 25<br>                     |
| <ul> <li>11.2.5. Terminal block M6</li> <li>11.2.6. Terminal block M5 (only with Second serial485 optional)</li> <li>11.3. Schematic</li> <li>11.3.1 SSR Control Input Schematic</li> <li>11.4 Connection Diagram for 3 phases (control on 2 phases)</li> <li>12. Control Panel</li> <li>12.1. Menu navigation</li> <li>12.2. Control Panel Led</li> <li>12.3. Displayed alarms</li> </ul>                                                                                                    | 25<br>                     |
| <ul> <li>11.2.5. Terminal block M6</li> <li>11.2.6. Terminal block M5 (only with Second serial485 optional)</li> <li>11.3. Schematic</li> <li>11.3.1 SSR Control Input Schematic</li> <li>11.4 Connection Diagram for 3 phases (control on 2 phases)</li> <li>12. Control Panel</li> <li>12.1. Menu navigation</li> <li>12.2. Control Panel Led</li> <li>12.3. Displayed alarms</li> <li>12.4. Parameter list</li> </ul>                                                                                                    | 25<br>                     |
| <ul> <li>11.2.5. Terminal block M6</li> <li>11.2.6. Terminal block M5 (only with Second serial485 optional)</li> <li>11.3. Schematic</li> <li>11.3.1 SSR Control Input Schematic</li> <li>11.4 Connection Diagram for 3 phases (control on 2 phases)</li> <li>12. Control Panel</li> <li>12.1. Menu navigation</li> <li>12.2. Control Panel Led</li> <li>12.3. Displayed alarms</li> <li>12.4. Parameter list</li> <li>12.4.1 Operator Menu</li> </ul>                                                                                                    | 25<br>                     |
| <ul> <li>11.2.5. Terminal block M6</li> <li>11.2.6. Terminal block M5 (only with Second serial485 optional)</li> <li>11.3. Schematic</li> <li>11.3.1 SSR Control Input Schematic</li> <li>11.4 Connection Diagram for 3 phases (control on 2 phases)</li> <li>12. Control Panel</li> <li>12.1. Menu navigation</li> <li>12.2. Control Panel Led</li> <li>12.3. Displayed alarms</li> <li>12.4. Parameter list</li> <li>12.4.1 Operator Menu</li> <li>12.5 Setup Menu</li> </ul>                                                                                                    | 25<br>                     |
| <ul> <li>11.2.5. Terminal block M6</li> <li>11.2.6. Terminal block M5 (only with Second serial485 optional)</li> <li>11.3. Schematic</li> <li>11.3.1 SSR Control Input Schematic</li> <li>11.4 Connection Diagram for 3 phases (control on 2 phases)</li> <li>12. Control Panel</li> <li>12.1. Menu navigation</li> <li>12.2. Control Panel Led</li> <li>12.3. Displayed alarms</li> <li>12.4. Parameter list</li> <li>12.4.1 Operator Menu</li> <li>12.5 Setup Menu</li> <li>12.5.2 Advanced Setup Menu</li> </ul>                                                                                                    | 25<br>                     |
| <ul> <li>11.2.5. Terminal block M6</li> <li>11.2.6. Terminal block M5 (only with Second serial485 optional)</li> <li>11.3. Schematic</li> <li>11.3.1 SSR Control Input Schematic</li> <li>11.4 Connection Diagram for 3 phases (control on 2 phases)</li> <li>12. Control Panel</li> <li>12.1. Menu navigation</li> <li>12.2. Control Panel Led</li> <li>12.3. Displayed alarms</li> <li>12.4. Parameter list</li> <li>12.4.1 Operator Menu</li> <li>12.5.5 Setup Menu</li> <li>12.5.2 Advanced Setup Menu</li> <li>12.5.3 Hardware Menu</li> </ul>                                                                                                    | 25<br>                     |
| <ul> <li>11.2.5. Terminal block M6</li> <li>11.2.6. Terminal block M5 (only with Second serial485 optional)</li> <li>11.3. Schematic</li> <li>11.3.1 SSR Control Input Schematic</li> <li>11.4 Connection Diagram for 3 phases (control on 2 phases)</li> <li>12. Control Panel</li> <li>12.1. Menu navigation</li> <li>12.2. Control Panel Led</li> <li>12.3. Displayed alarms</li> <li>12.4. Parameter list</li> <li>12.4.1 Operator Menu</li> <li>12.5.2 Advanced Setup Menu</li> <li>12.5.3 Hardware Menu</li> <li>12.5.4. Communication Menu</li> </ul>                                                                                                    | 25<br>                     |
| <ul> <li>11.2.5. Terminal block M6</li> <li>11.2.6. Terminal block M5 (only with Second serial485 optional)</li> <li>11.3. Schematic</li> <li>11.3.1 SSR Control Input Schematic</li> <li>11.4 Connection Diagram for 3 phases (control on 2 phases)</li> <li>12. Control Panel</li> <li>12.1. Menu navigation</li> <li>12.2. Control Panel Led</li> <li>12.3. Displayed alarms</li> <li>12.4. Parameter list</li> <li>12.4.1 Operator Menu</li> <li>12.5.5 Setup Menu</li> <li>12.5.3 Hardware Menu</li> <li>12.5.4. Communication Menu</li> <li>12.5.5 Monitoring Menu</li> </ul>                                                                                                    | 25<br>                     |
| <ul> <li>11.2.5. Terminal block M6</li> <li>11.2.6. Terminal block M5 (only with Second serial485 optional)</li> <li>11.3. Schematic</li> <li>11.3.1 SSR Control Input Schematic</li> <li>11.4 Connection Diagram for 3 phases (control on 2 phases)</li> <li>12. Control Panel</li> <li>12.1. Menu navigation</li> <li>12.2. Control Panel Led</li> <li>12.3. Displayed alarms</li> <li>12.4. Parameter list</li> <li>12.4.1 Operator Menu</li> <li>12.5.2 Advanced Setup Menu</li> <li>12.5.3 Hardware Menu</li> <li>12.5.4. Communication Menu</li> <li>12.5.5 Monitoring Menu</li> <li>13. Using the Configurator</li> </ul>                                                                                                    | 25<br>                     |
| <ul> <li>11.2.5. Terminal block M6</li> <li>11.2.6. Terminal block M5 (only with Second serial485 optional)</li> <li>11.3. Schematic</li> <li>11.3.1 SSR Control Input Schematic</li> <li>11.4 Connection Diagram for 3 phases (control on 2 phases)</li> <li>12. Control Panel</li> <li>12.1. Menu navigation</li> <li>12.2. Control Panel Led</li> <li>12.3. Displayed alarms</li> <li>12.4. Parameter list</li> <li>12.4.1 Operator Menu</li> <li>12.5.2 Advanced Setup Menu</li> <li>12.5.3 Hardware Menu</li> <li>12.5.4. Communication Menu</li> <li>12.5.5 Monitoring Menu</li> <li>13.1 Susing the Configurator</li> <li>13.1 Typical Uses</li> </ul>                                                                                                    | 25<br>                     |
| <ul> <li>11.2.5. Terminal block M6</li> <li>11.2.6. Terminal block M5 (only with Second serial485 optional)</li> <li>11.3. Schematic</li> <li>11.3.1 SSR Control Input Schematic</li> <li>11.4 Connection Diagram for 3 phases (control on 2 phases)</li> <li>12. Control Panel</li> <li>12.1. Menu navigation</li> <li>12.2. Control Panel Led</li> <li>12.3. Displayed alarms</li> <li>12.4. Parameter list</li> <li>12.5.2 Advanced Setup Menu</li> <li>12.5.3 Hardware Menu</li> <li>12.5.4. Communication Menu</li> <li>12.5.5 Monitoring Menu</li> <li>13.1 Susing the Configurator</li> <li>13.1 Typical Uses</li> <li>13.2 Communicating with Power Controllers</li> </ul>                                                                                                    | 25<br>                     |
| <ul> <li>11.2.5. Terminal block M6.</li> <li>11.2.6. Terminal block M5 (only with Second serial485 optional).</li> <li>11.3. Schematic.</li> <li>11.3.1 SSR Control Input Schematic</li> <li>11.4 Connection Diagram for 3 phases (control on 2 phases).</li> <li>12. Control Panel</li> <li>12.1. Menu navigation</li> <li>12.2. Control Panel Led.</li> <li>12.3. Displayed alarms</li> <li>12.4. Parameter list.</li> <li>12.5. Setup Menu</li> <li>12.5.2 Advanced Setup Menu</li> <li>12.5.3. Hardware Menu.</li> <li>12.5.4. Communication Menu</li> <li>12.5.5. Monitoring Menu.</li> <li>13. Using the Configurator</li> <li>13.1 Typical Uses</li> <li>13.3 Recipes.</li> </ul>                                                                                                    | 25<br>                     |
| <ul> <li>11.2.5. Terminal block M6</li> <li>11.2.6. Terminal block M5 (only with Second serial485 optional)</li> <li>11.3. Schematic</li> <li>11.3.1 SSR Control Input Schematic</li> <li>11.4 Connection Diagram for 3 phases (control on 2 phases)</li> <li>2. Control Panel</li> <li>2.1. Menu navigation</li> <li>12.2. Control Panel Led</li> <li>12.3. Displayed alarms</li> <li>12.4. Parameter list</li> <li>12.5. Setup Menu</li> <li>12.5.2 Advanced Setup Menu</li> <li>12.5.3 Hardware Menu</li> <li>12.5.4. Communication Menu</li> <li>12.5.5 Monitoring Menu</li> <li>13.1 Typical Uses</li> <li>13.1 Typical Uses</li> <li>13.3.1 Upload a recipe</li> </ul>                                                                                                    | 25<br>                     |
| <ul> <li>11.2.5. Terminal block M6.</li> <li>11.2.6. Terminal block M5 (only with Second serial485 optional)</li> <li>11.3. Schematic.</li> <li>11.3.1 SSR Control Input Schematic</li> <li>11.4 Connection Diagram for 3 phases (control on 2 phases)</li> <li>12. Control Panel</li> <li>12.1. Menu navigation</li> <li>12.2. Control Panel Led</li> <li>12.3. Displayed alarms</li> <li>12.4. Parameter list.</li> <li>12.5.2 Advanced Setup Menu</li> <li>12.5.3 Hardware Menu</li> <li>12.5.4. Communication Menu</li> <li>12.5.5 Monitoring Menu</li> <li>13.1 Sync Configurator</li> <li>13.1 Typical Uses</li> <li>13.3.1 Upload a recipe</li> <li>13.3.2 Download a recipe</li> </ul>                                                                                                    | 25<br>                     |
| 11.2.5. Terminal block M6         11.2.6. Terminal block M5 (only with Second serial485 optional)         11.3. Schematic         11.3.1 SSR Control Input Schematic         11.4. Connection Diagram for 3 phases (control on 2 phases)         12. Control Panel         12. Control Panel Led         12.3. Displayed alarms         12.4. Parameter list         12.5. Setup Menu         12.5.2 Advanced Setup Menu         12.5.3 Hardware Menu         12.5.4 Communication Menu         12.5.5 Monitoring Menu         13.1 Typical Uses         13.2 Communicating with Power Controllers         13.3.1 Upload a recipe         13.4 How To                                                                                                    | 25<br>                     |
| <ul> <li>11.2.5. Terminal block M6</li> <li>11.2.6. Terminal block M5 (only with Second serial485 optional)</li> <li>11.3. Schematic</li> <li>11.3.1 SSR Control Input Schematic</li> <li>11.4 Connection Diagram for 3 phases (control on 2 phases)</li> <li>12. Control Panel</li> <li>12.1. Menu navigation</li> <li>12.2. Control Panel Led</li> <li>12.3. Displayed alarms</li> <li>12.4. Parameter list.</li> <li>12.5 Setup Menu</li> <li>12.5.2 Advanced Setup Menu</li> <li>12.5.3 Hardware Menu</li> <li>12.5.4 Communication Menu</li> <li>12.5.5 Monitoring Menu</li> <li>13.1 Typical Uses</li> <li>13.2 Communicating with Power Controllers</li> <li>13.3 Lupload a recipe</li> <li>13.4.1 Install and communication with the power controller</li> </ul>                                                                                                    | 25<br>                     |
| 11.2.5. Terminal block M6         11.2.6. Terminal block M5 (only with Second serial485 optional)         11.3. Schematic.         11.3. SSR Control Input Schematic         11.4. Connection Diagram for 3 phases (control on 2 phases)         12. Control Panel         12.1. Menu navigation         12.2. Control Panel Led         12.3. Displayed alarms         12.4. Parameter list.         12.5. Setup Menu         12.5. 2 Advanced Setup Menu         12.5.3. Hardware Menu         12.5.4. Communication Menu         12.5.5 Monitoring Menu.         13. Using the Configurator         13.1.1 Upload a recipe         13.2 Download a recipe         13.4.1 Install and communication with the power controller                                                                                                    | 25<br>                     |
| 11.2.5. Terminal block M6         11.2.6. Terminal block M5 (only with Second serial485 optional)         11.3. Schematic.         11.3. I SSR Control Input Schematic         11.4. Connection Diagram for 3 phases (control on 2 phases)         12. Control Panel         12.1. Menu navigation         12.2. Control Panel Led         12.3. Displayed alarms         12.4. Parameter list         12.5. Setup Menu         12.5.3. Hardware Menu         12.5.4. Communication Menu         12.5.5. Monitoring Menu         12.5.5. Monitoring Menu         13.1. Using the Configurator         13.3.1 Upload a recipe         13.3.2 Download a recipe         13.4.1 Install and communication with the power controller         13.5.1 To view or save a power controller's settings using "Simple" view section:                                                                                                    | 25<br>                     |
| 11.2.5. Terminal block M5 (only with Second serial485 optional)         11.3. Schematic.         11.3. Schematic.         11.3. I SSR Control Input Schematic         11.4 Connection Diagram for 3 phases (control on 2 phases)         12. Control Panel         12.1. Menu navigation         12.2. Control Panel Led         12.3. Displayed alarms         12.4. Parameter list         12.4. Parameter list         12.5. Setup Menu         12.5.2 Advanced Setup Menu         12.5.4 Communication Menu         12.5.5 Monitoring Menu         12.5.5 Monitoring Menu         13.1 Typical Uses         13.3 2 Download a recipe         13.3.1 Upload a recipe         13.3.2 Download a recipe         13.4.1 Install and communication with the power controller         13.5.1 To view or save a power controller's settings using "Simple" view section:         13.5.2 To edit a setting in a recipe:                                                                                                    | 25<br>                     |
| 11.2.5. Terminal block M5 (only with Second serial/85 optional)         11.3. Schematic         11.3. SSR Control Input Schematic         11.4. Connection Diagram for 3 phases (control on 2 phases)         12. Control Panel         12.1. Menu navigation         12.2. Control Panel Led         12.3. Displayed alarms         12.4. Parameter list.         12.5.2 Advanced Setup Menu         12.5.2 Advanced Setup Menu         12.5.3 Hardware Menu         12.5.4 Communication Menu         12.5.5 Monitoring Menu         13.1 Typical Uses         13.1 Upload a recipe         13.3.1 Upload a recipe         13.3.1 Upload a recipe         13.4.1 Install and communication with the power controller         13.5.5 To view or save a power controller's settings using "Simple" view section:         13.5.5 To download a recipe                                                                                                    | 25<br>                     |
| 11.2.6. Terminal block M5 (only with Second serial485 optional)         11.3. Schematic.         11.3. I SSR Control Input Schematic         11.4 Connection Diagram for 3 phases (control on 2 phases)         12. Control Panel         12.1. Menu navigation         12.2. Control Panel Led         12.3. Displayed alarms         12.4. Parameter list.         12.4. Parameter list.         12.5. Setup Menu         12.5. 2 Advanced Setup Menu         12.5. 3 Hardware Menu         12.5. 4 Communication Menu         12.5. 5 Monitoring Menu.         13.1 Using the Configurator         13.3 Recipes         13.3 Upload a recipe         13.4.1 Install and communication with the power controller         13.5.1 To view or save a power controller's settings using "Simple" view section:         13.5.2 To edit a setting in a recipe:         13.5.4 To monitor a power controller rest view:                                                                                                    | 25<br>                     |
| <ul> <li>11.2.6. Terminal block M6</li> <li>11.3.6. Terminal block M5 (only with Second serial485 optional)</li> <li>11.3. SSR Control Input Schematic</li> <li>11.4 Connection Diagram for 3 phases (control on 2 phases)</li> <li>12. Control Panel</li> <li>12.1. Menu navigation</li> <li>12.2. Control Panel Led</li> <li>12.3. Displayed alarms</li> <li>12.4.1 Operator Menu</li> <li>12.5 Setup Menu</li> <li>12.5.2 Advanced Setup Menu</li> <li>12.5.3 Hardware Menu</li> <li>12.5.5 Monitoring Menu</li> <li>12.5.5 Monitoring Menu</li> <li>13. Using the Configurator</li> <li>13.1 Typical Uses</li> <li>13.2 Communication with the power controller</li> <li>13.3.2 Download a recipe</li> <li>13.4.1 Install and communication with the power controller</li> <li>13.5.1 To view or save a power controller's settings using "Simple" view section:</li> <li>13.5.2 To edit a setting in a recipe:</li> <li>13.5.3 To download a recipe file into a power controller:</li> <li>13.5 To log in on the test view to change the digital input and analog input functions:</li> </ul>                                                           | 25<br>                     |
| 11.2.6. Terminal block M6         11.3. Control Input Schematic         11.3. I SSR Control Input Schematic         11.3. I SSR Control Input Schematic         11.4. Connection Diagram for 3 phases (control on 2 phases).         12. Control Panel         12. Control Panel         12.1. Menu navigation         12.2. Control Panel Led         12.3. Displayed alarms         12.4. 1 Operator Menu         12.5 Setup Menu         12.5.2 Advanced Setup Menu         12.5.4. Communication Menu         12.5.5 Monitoring Menu         12.5.5 Monitoring Menu         13. String the Configurator         13.1 Typical Uses         13.2 Download a recipe         13.3.2 Download a recipe         13.4.1 Install and communication with the power controller         13.5.1 To view or save a power controller's settings using "Simple" view section:         13.5.2 To edit a setting in a recipe:         13.5.3 To download a recipe file into a power controller':         13.5.4 To monitor a power controller's settings using "Simple" view section:         13.5.5 To log in on the test view:         13.5.5 To log out the test view: | 25<br>                     |

| 13.5.8 To reset the power totals:                              |    |
|----------------------------------------------------------------|----|
| 13.5.9 Setting Up and Using Data Logging                       |    |
| 13.5.10 To retrieve a data log file from the power controller: |    |
| 13.6 Software General information                              |    |
| 13.6.1 Program Window                                          |    |
| 13.6.2 Simple Section                                          |    |
| 13.6.3 Test Section                                            |    |
| 13.6.4. Load Analyser                                          |    |
| 13.6.5 Data Log Window                                         |    |
| 13.6.6 Data Log Configuration window                           |    |
| 13.6.7 MSG view                                                |    |
| 13.6.8 Settings window                                         |    |
| 14. Firing type                                                |    |
| 14.1 Zero Crossing                                             |    |
| 14.2 Burst Firing                                              |    |
| 15. Control Mode (feed-back)                                   | 53 |
| 16. Electronic boards                                          | 54 |
| 16.1 How to access                                             | 54 |
| 16.2 Supply the Electronic Board                               | 55 |
| 17. RS485 Serial port                                          |    |
| 18. Fieldbus communication option                              |    |
| 19. Internal Fuse                                              |    |
| 19.1 Fuses Replacement                                         |    |
|                                                                |    |

# 1. Important warnings for safety

This chapter contains important information for the safety. The not observance of these instructions may result in serious personal injury or death and can cause serious damages to the Thyristor unit and to the components system included.

The installation should be performed by qualified persons.

In the manual are used symbols to give more evidence at the notes of safety and operativity for the attention for the user:

| 4                                   | This icon is present in all the operational procedures where the Improper operation may result in serious personal injury or death by Electrical Shock Hazard Symbol (a lightning bolt in a triangle) precedes an electric shock hazard CAUTION or WARNING safety statement. |
|-------------------------------------|----------------------------------------------------------------------------------------------------|
|                                     | Warning or Hazard that needs further explanation than the label on unit can provide. Consult User's Guide for further information.                                                                                                    |
| CE                                  | Unit is compliant with European Union directives.<br>See Declaration of Conformity for further details on Directives and Standards used for Compliance.                                                                                                    |
| LISTED<br>IND. CONT. FQ.<br>E505847 | If available, unit is a Listed device per Underwriters Laboratories. It has been investigated to ANSI/UL® 508 standards for Industrial Control Switches and equivalent to CSA C22.2 #14. For more detail search for File E505847 on www.ul.com                               |
|                                     | ESD Sensitive product, use proper grounding and handling techniques when installing or servicing prod-<br>uct.                                                                                                    |
| X                                   | Do not throw in trash, use proper recycling techniques or consult manufacturer for proper disposal.                                                                                                    |

A "NOTE" marks a short message to alert you to an important detail.

A **"CAUTION**" safety alert appears with information that is important for protecting your equipment and performance. Be especially careful to read and follow all cautions that apply to your application.

A **"WARNING"** safety alert appears with information that is important for protecting you, others and equipment from damage. Pay very close attention to all warnings that apply to your application.

## 1.1. Safety notes

**WARNING!** To avoid damage to property and equipment, injury and loss of life, adhere to applicable electrical codes and standard wiring practices when installing and operating this product. Failure to do so could result in damage, injury and death.

**WARNING!** All service including inspection, installation, wiring, maintenance, troubleshooting, fuse or other user serviceable component replacement must be performed only by properly qualified personnel. Service personnel must read this manual before proceeding with work. While service is being performed unqualified personnel should not work on the unit or be allowed in the immediate vicinity.

**WARNING!** When in use the power controller is connected to dangerous voltages. Do not remove the protective covers without first disconnecting and preventing power from being restored while servicing the unit.

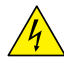

**WARNING!** Do not use in aerospace or nuclear applications.

**WARNING!** The power controller's protection rating is IP20 with all covers installed and closed. It must be installed in an enclosure that provides all the necessary additional protections appropriate for the environment and application.

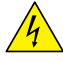

**WARNING!** Ground the power controller via the provided protective earth grounding terminal. Verify ground is within impedance specifications. This should be verified periodically.

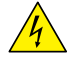

**WARNING!** Electric Shock Hazard: when the power controller has been energized, after shutting off the power, wait at least one minute for internal capacitors to discharge before commencing work that brings you in to contact with power connections or internal components.

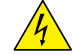

**WARNING!** The installation must be protected by electromagnetic circuit breakers or by fuses. The semiconductor fuses located inside the power controller are classified for UL as supplementary protection for semiconductor devices. They are not approved for branch circuit protection.

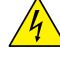

**WARNING!** When making live voltage or current measurements, use proper personal protective equipment for the voltages and arc-flash potentials involved.

**WARNING!** Verify the voltage and current ratings of the power controller are correct for the application.

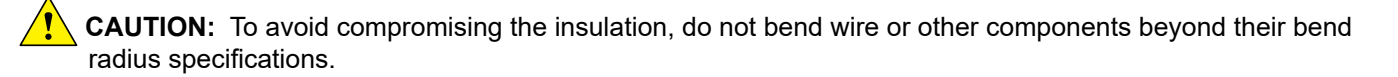

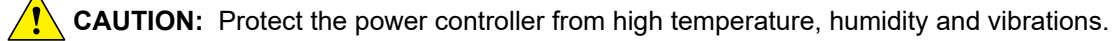

CAUTION: The power controller warranty is void if the tested and approved fuses are not used.

**CAUTION:** Only trained and authorized personnel should access and handle the internal electronics and they must follow proper electro-static prevention procedures.

**CAUTION:** Install an appropriately sized RC filter across contactor coils, relays and other inductive loads.

**NOTE!** Provide a local disconnect to isolate the power controller for servicing.

**NOTE!** The nominal current is specified for ambient temperatures at or below 40° C. Ensure the application design allows for adequate cooling of each power controller. The power controller must be mounted vertically. The cooling design must prevent air heated by one power controller from causing power controllers mounted above to exceed the ambient operating temperature limit. When power controllers are mounted side by side allow a minimum spacing of 15mm between them.

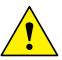

**NOTE!** Use only copper cables and wires rated for use at 75°C or greater.

# 2. Maintenance

In order to have a corrected cooling, the user must clean the heat-sink and the protective grill of the fans. The frequency of this servicing depends on environmental pollution. Also check periodically if the screw for the power cables and safety earth are tightened correctly. (See Connection Diagram).

# 3. Introduction

A thyristor unit is semiconductor device which acts as a switch formed by two thyristors in antiparallel.

To switch on the alternating current the input signal will be on and the thyristor will switch off at first Zero Crossing voltage with no input signal.

The benefits of thyristor units compared with electromechanical contactors are numerous: no moving parts, no maintenance and capacity to switch very fast. Thyristors are the only solution to control transformers and special loads that change resistance with temperature and with age.

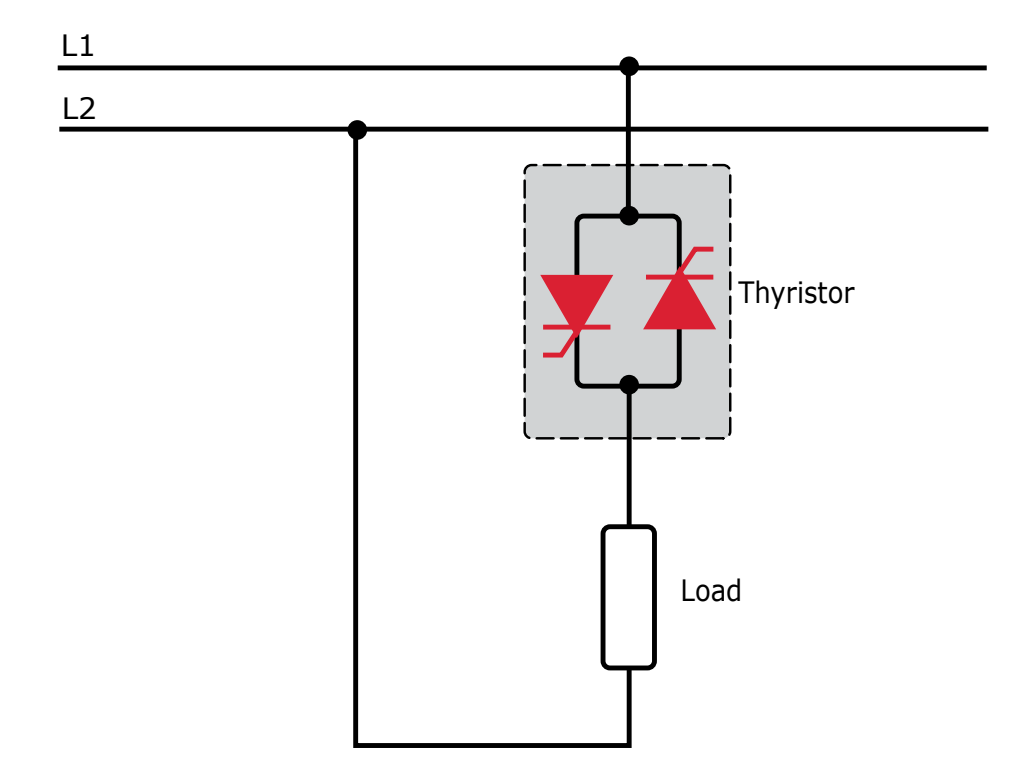

## 3.1. Advantages compared with analog thyristor unit

Communication RS485 is a standard feature of Relay C. This allows the use of many information like: current, power, load state and all the parameters for diagnostic and configuration. Ulterior advantages of the digital system vs the analogical is the flexibility and the possibility of implement special characteristics without change the hardware. Several strategies can be implemented and selected through the configuration parameters. With the software Thyristor Configurator, you can have access to the configuration parameters. To connect the Thyristor unit to the computer use a micro USB cable.

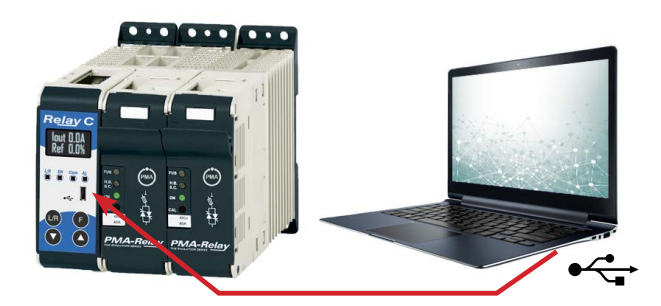

## 3.2. Overview

Integrated semiconductor fusing, current transformer and user interface

- · Saves installation time and eases setup and commissioning
- Delivers a user-friendly, intuitive interface

#### Industry-leading design and serviceability

- Offers a robust SCR design to meet a rugged industrial environment's high quality and reliability needs
- Provides quick and easy access to maintain and service fuses and individual legs in minimal time
- Enables fast troubleshooting by providing helpful thermal system diagnostics

#### Comprehensive power controller range

 Provides wide range of options from simple single phase to complex three-phase loads to 690V.

#### 100KA short circuit current rating (SCCR) (Not reviewed by UL®)

• Enables greater protection in the event of a short circuit

#### c-UL® 508 listed

• Shortens project schedules, agency testing and expenses

#### Control modes: contactor, voltage, current or power

Satisfies a wide range of demanding thermal applications

#### Load firing modes: zero-cross, burst fire

- Handles a wide range of load types including nichrome, medium and long waveform infrared lamps, moly, transformers, silicon carbide, UV lamps and tungsten
- Protects and extends the life of connected loads

#### Wide range of communication protocols

 Enable factory and process automation with connectivity to process and equipment data via Modbus® RTU, Modbus® TCP, Profibus, Profinet, USB device (configuration and data file transfers)

#### Open heater and shorted SCR indication

Minimizes production downtime with easy to understand, intelligent, troubleshooting diagnostics

#### Integrated USB and user interface for configuration

- Easily and safely program configuration settings as the user interface can be powered through USB connection
- Eliminates need to work in a high voltage hazard environment. High voltage to the power controller and system panel can be shut off and locked out for safety while configuring controller.

# 4. Software Configurator

Thyristor configurator software is free and is Thyristor configurator software is free and is possible download it from our site.

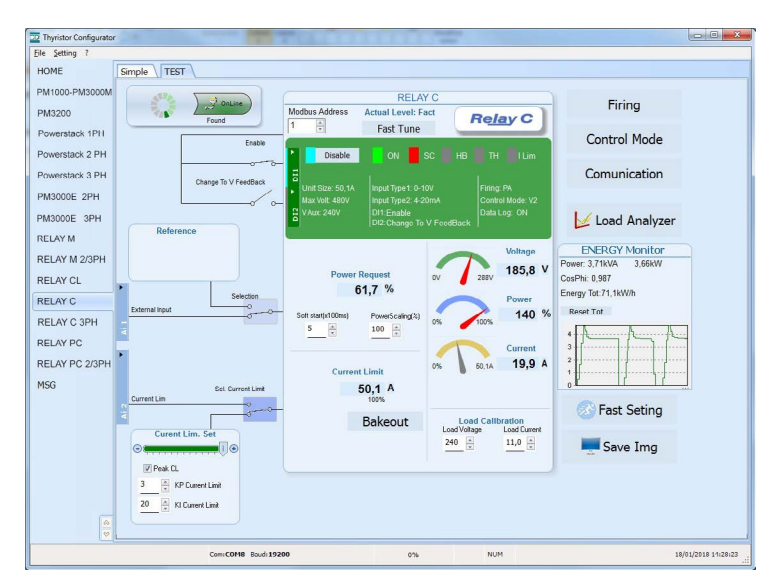

If the Order Code is in line with requirement, then unit has been already configured in Factory and it's ready to use. You need the software only to modify the ordered configuration. Anyway, we suggest to check the unit on the machine with the "Test unit" section.

For install the software, launch the program and follow the instructions on the screen. Run the software configurator and set the correct serial port number by menu setting -> Serial Port -> port number.

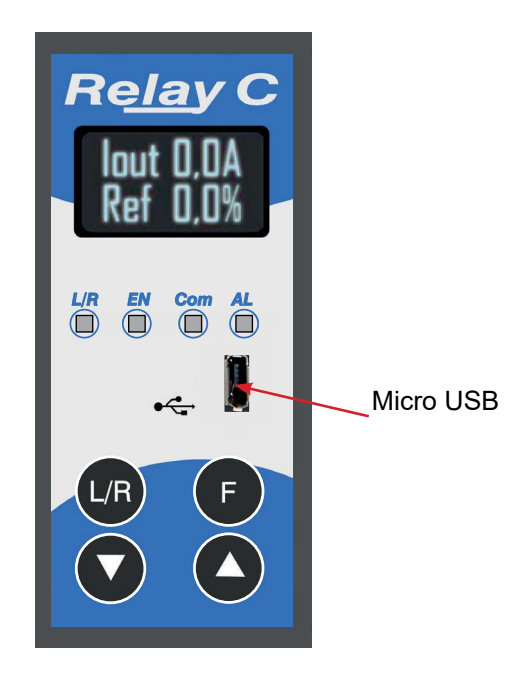

To connect the unit at the PC, it's necessary to use the micro USB 2.0 Modbus RTU cable. USB connection need a driver to work properly, you can find it from our site.

However the configuration software installer will install as default the correct driver.

# 5. Quick Start

#### Attention: this procedure must be carried out by skilled people only.

If your Relay C code is in line with what you really need, then the main configuration is already done by Producer and you just need to do the following steps:

#### 1. Verify Relay C current sizing. Be sure that:

- the load current is equal or less than the nominal one of Relay C
- the main voltage is equal or less than the nominal voltage of Relay C

#### 2. Verify the Installation

#### 3. Verify the Wiring:

- all auxiliary connections must be done in line with wirings on this manual
- verify that there isn't a short circuit on the load

#### 4. Supply the auxiliary voltage of the unit in the Set menu

Set the parameters Operative Load Voltage and Nominal Current of the load using the frontal keypad or Thyristor configurator software.

The auxiliary voltage supply of the Relay C unit must be synchronized with load voltage power supply. If the Auxiliary Voltage (written on the identification label) is different from Supply Voltage (to the load), use an external transformer.

If your Relay C code is NOT in line with what you really need, use the configurator software tool to set-up the unit. Install the software on your PC, select Relay C and click on test unit changing what you need.

**6. Basic Connections and sizing** Star wiring with resistive load (control on two phases with PMA-Relay C-2PH)

$$I = \frac{P}{1,73V}$$

$$V = Nominal voltage of the load$$

$$I = Nominal current of the load$$

P = Nominal power of the load

Delta wiring with resistive load (control on two phases with PMA-Relay C-2PH)

$$I = \frac{P}{1,73V}$$

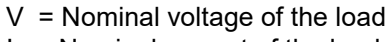

- I = Nominal current of the load
- P = Nominal power of the load

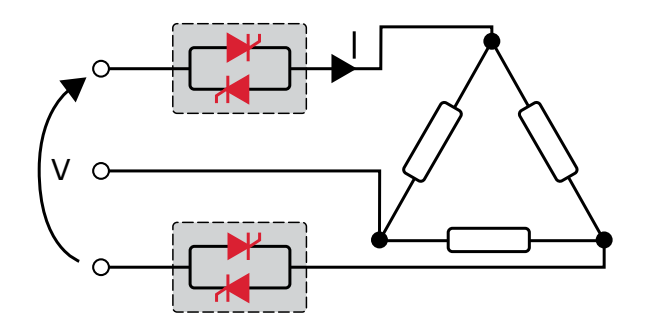

# 7. Identification

## 7.1. Identification of the unit

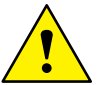

Caution: Before to install, make sure that the Thyristor unit have not damages. If the product has a fault, please contact the dealer from which you purchased the product.

The identification's label gives all the information regarding the factory settings of the Thyristor unit, this label is on the unit, like represented in figure.

Verify that the product is the same thing as ordered.

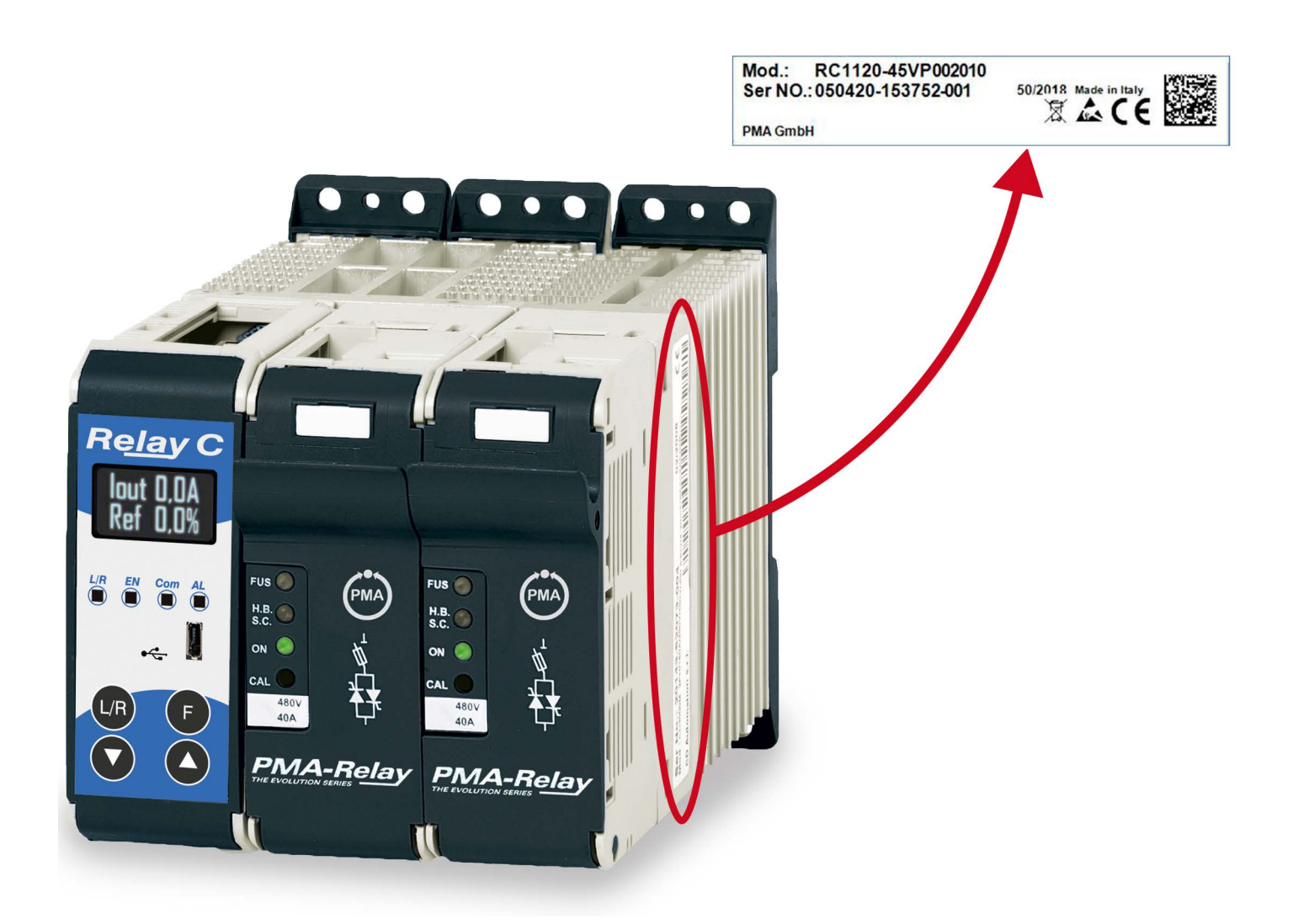

# 8. Order Code

| CRC2                                                               |                                         | х      | х      | х      | -     | х     | х     | x     | x     | х     | x >       | ()    | ( )   | <b>c</b> :: | x |
|--------------------------------------------------------------------|-----------------------------------------|--------|--------|--------|-------|-------|-------|-------|-------|-------|-----------|-------|-------|-------------|---|
| Current - Fuses                                                    | I                                       | •      | V      | V      |       |       |       |       |       |       |           |       |       |             |   |
| 30 A - Fuse + Fuse Holder Included                                 |                                         | 0      | 3      | 0      |       |       |       |       |       |       |           |       |       |             | Γ |
| 35 A - Fuse + Fuse Holder Included                                 |                                         | 0      | 3      | 5      | ••••• |       |       |       |       |       | 1         | ••••• | ••••• |             |   |
| 40 A - Fuse + Fuse Holder Included                                 | ••••••••••••••••••••••••••••••••••••••• | 0      | 4      | 0      | ••••• |       |       |       |       |       |           | ••••• | ••••  |             |   |
| MAX VOLTAGE                                                        |                                         |        |        |        |       | ¥     |       |       |       |       |           |       |       |             |   |
| 480 V                                                              |                                         |        |        |        |       | 4     |       |       |       |       |           |       |       |             |   |
| 600 V                                                              | ••••••••••••••••••••••••••••••••••••••• | •••••  | •••••  | •••••  | ••••• | 6     |       | 1     |       |       | 1         | ••••• | ••••• |             |   |
| MAIN SUPPLY VOLTAGE 1*                                             | Aux Voltage range                       |        |        |        |       |       | ¥     |       |       |       |           |       |       |             |   |
| 100/120 Vac                                                        | 90 to 135 Vac                           |        |        |        |       |       | 1     |       |       |       |           |       |       |             | Γ |
| 200/208/230/240 Vac                                                | 180 to 265 Vac                          | •••••  | •••••• | •••••• | ••••• | ••••  | 2     |       |       |       | 1         |       |       |             |   |
| 277 Vac                                                            | 238 to 330 Vac                          | •••••• | •••••• | •••••  | ••••• | ••••  | 3     |       |       |       | 1         |       |       |             |   |
| 380/415/480 Vac                                                    | 342 to 528 Vac                          | ••••   | •••••  | •      | ••••• | ••••  | 5     |       |       |       |           |       |       |             |   |
| 600 Vac                                                            | 540 to 759 Vac                          | ••••   | •••••  | •••••• | ••••• | ••••  | 6     |       |       |       | 1         |       |       |             |   |
| 690 Vac                                                            | 540 to 759 Vac                          | ••••   | •••••  | •••••  | ••••• | ••••• | 7     | 1     |       |       | 1         |       |       |             |   |
| INPUT                                                              |                                         |        |        |        |       |       | ,     | •     |       |       |           |       |       |             |   |
| SSR                                                                |                                         |        |        |        |       |       |       | s     |       |       |           |       |       |             | Γ |
| 0:20 mA                                                            |                                         | •••••  | •••••  | •••••• | ••••• | ••••  | ••••  | В     |       |       | 1         | ••••• | ••••• |             |   |
| 4:20 mA                                                            | ••••••••••••••••••••••••••••••••••••••• | •••••  | •••••  | •••••  | ••••• | ••••  | ••••• | A     |       |       |           | ••••• | ••••• |             |   |
| 0:10 V (DC)                                                        | ••••••••••••••••••••••••••••••••••••••• | •••••  | •••••  | •••••  | ••••  | ••••  | ••••• | V     |       |       |           | ••••• |       | ••••        |   |
| 10 kΩ potentiometer                                                |                                         | •••••  | •••••  | •••••• | ••••• | ••••  | ••••• | K     |       |       |           | ••••• |       |             |   |
| FIRING                                                             | START OPTION                            |        |        |        |       |       |       |       | V     |       |           |       |       |             |   |
| Burst Firing (BF)                                                  | No soft start                           |        |        |        |       |       |       | I     | 3     |       |           |       |       |             | Γ |
| Zero Crossing                                                      | No soft start                           | •••••  | •••••  | •••••• | ••••• | ••••• | ••••• | 2     | Z     |       |           |       |       |             |   |
| CONTROL MODE                                                       |                                         |        |        |        |       |       |       |       |       | ¥     |           |       |       |             |   |
| Open Loop                                                          |                                         |        |        |        |       |       |       |       | (     | 0     |           |       |       |             | Γ |
| Voltage                                                            |                                         | •••••  | •••••  | •••••  | ••••  | ••••  | ••••• | ••••• | l     | U     |           |       |       | •••••       |   |
| Voltage Square U <sup>2</sup>                                      |                                         | •••••  | •••••• | •••••• | ••••• | ••••• | ••••• | ••••• | (     | Q     |           |       |       |             |   |
| Current                                                            | •                                       | ••••   | •••••  | •••••  | ••••• | ••••  | ••••• | ••••• | ••••• | I     |           |       |       |             |   |
| Current Square I <sup>2</sup>                                      |                                         | •••••  | •••••  | •••••  | ••••• | ••••• | ••••• | ••••• |       | A     |           |       |       | ••••        |   |
| Power (U x I)                                                      |                                         | •••••  | •••••  | •••••  | ••••  | ••••  | ••••• | ••••• | ١     | N     |           |       |       | ••••        |   |
| OPTION                                                             |                                         |        |        |        |       |       |       |       |       |       | •         |       |       |             |   |
| No Option                                                          |                                         |        |        |        |       |       |       |       |       |       | 0         |       |       |             | Γ |
| Energy totalizer                                                   |                                         | ••••   | •••••  | •      | ••••  | ••••  | ••••• | ••••  | ••••  | ••••• | 1         |       |       |             |   |
| Datalogger                                                         |                                         | •••    | •••••  |        | ••••  | ••••  | ••••  | ••••  | •     | ••••  | 2         |       |       |             |   |
| Datalogger + Energy totalizer                                      |                                         | •••••  | •••••• | *****  | ••••• | ••••  | ••••  | ••••• | ••••• | ••••• | 3         |       |       |             |   |
| Heaterbreak Alarm (HB)                                             |                                         | •••••  | •••••  | •••••• | ••••• | ••••• | ••••• | ••••• | ••••• | ••••• | 8         |       | ••••• |             |   |
| Heaterbreak Alarm (HB) + Energy totalizer                          |                                         | •••••  | •••••  | •••••• | ••••• | ••••  | ••••  | ••••• | ••••• | ••••• | 9         |       |       |             |   |
| Heaterbreak Alarm (HB) + Datalogger                                |                                         | •••    | •••••  |        | ••••  | ••••  | ••••  | ••••  | •     |       | A         |       |       |             |   |
| Heaterbreak Alarm (HB) + Datalogger + Energy tota                  | lizer                                   | •••••• | •••••• | •      | ••••  | ••••  |       | ••••  | ••••• | ••••• | В         |       |       |             |   |
| FAN VOLTAGE                                                        |                                         |        |        |        |       |       |       |       |       |       | ,         | ,     |       |             |   |
| No fan < 90A                                                       |                                         |        |        |        |       |       |       |       |       |       | (         | )     |       |             | Π |
| Fan 110Vac (≥ 90A)                                                 |                                         | •••••  | •••••• | •••••  | ••••• | ••••  | ••••  | ••••• | ••••• | ••••• |           | 1     |       |             |   |
| Fan 230Vac (≥ 90A) – standard version                              |                                         | •••••• | •••••• | •      | ••••• | ••••  | ••••• | ••••• | ••••• | ••••• | 2         | 2     |       |             |   |
| 24Vdc (≥ 90A) - standard version                                   |                                         | •      | •••••  | •      | •     | ••••  | ••••  | •     | •     | ••••  | 3         | 3     |       |             |   |
| APPROVALS                                                          |                                         |        |        |        |       |       |       |       |       |       |           |       |       |             |   |
| CE                                                                 |                                         |        |        |        |       |       |       |       |       |       |           | (     | )     |             |   |
| cULus + CE                                                         |                                         |        |        |        |       |       |       |       |       |       |           | I     |       |             |   |
| LOAD TYPE                                                          |                                         |        |        |        |       |       |       |       |       |       |           |       |       |             |   |
| Normal Resistive Load with 3 Phase Star without neutral Connection |                                         |        |        |        |       |       |       |       | C     | )     | $\square$ |       |       |             |   |
| Normal Resistive Load with 3 Phase Delta Connecti                  | on                                      | ••••   | •••••  | •••••  |       | ••••  |       | ••••• |       | ••••• | •••••     |       | 1     |             |   |
| IRSW Infrared Short wave with 3 Phase Star Conne                   | ction                                   | •••••  | •••••  | •••••• | ••••  | ••••  | ••••• | ••••  | ••••• | ••••• | •••••     | ••••• | 2     | 2           |   |
| IRSW Infrared Short wave with 3 Phase Delta Conn                   | ection                                  |        |        |        |       |       |       |       |       |       |           |       | 3     | 3           |   |

| RC                                 | 2                                |                        | x  | х | х | - | х     | х | х | х | х | х | х | х | х    | х |
|------------------------------------|----------------------------------|------------------------|----|---|---|---|-------|---|---|---|---|---|---|---|------|---|
| COMMUNICATION                      | COMMUNICATION AND RETRANSMISSION |                        |    |   |   |   |       |   |   |   |   |   |   |   |      |   |
|                                    |                                  | No Retransmission      |    |   |   |   |       |   |   |   |   |   |   |   |      | 0 |
| No.1 Modbus RTU                    |                                  | Retransmission 4:20    | πA |   |   |   | ••••• |   |   |   |   |   |   |   |      | 1 |
|                                    |                                  | Retransmission 0:10    | V  |   |   |   | ••••  |   |   |   |   |   |   |   | •••• | 2 |
|                                    |                                  | No Retransmission      |    |   |   |   |       |   |   |   |   |   |   |   |      | 3 |
| No.2 Modbus RTU                    |                                  | Retransmission 4:20    | πA |   |   |   | ••••• |   |   |   |   |   |   |   |      | 4 |
|                                    |                                  | Retransmission 0:10 V  |    |   |   |   |       |   | 5 |   |   |   |   |   |      |   |
|                                    |                                  | No Retransmission      |    |   |   |   |       |   |   |   |   |   |   |   |      | 6 |
| No.2 Profibus DP +                 | No. 1 Modbus RTU                 | Retransmission 4:20 mA |    |   |   |   |       |   | 7 |   |   |   |   |   |      |   |
|                                    |                                  | Retransmission 0:10 V  |    |   |   |   |       |   |   | 8 |   |   |   |   |      |   |
|                                    |                                  | No Retransmission      |    |   |   |   |       |   |   |   |   |   |   |   |      | 9 |
| No.2 Profinet + No.                | 1 Modbus RTU                     | Retransmission 4:20 I  | mΑ |   |   |   |       |   |   |   |   |   |   |   |      | А |
|                                    |                                  | Retransmission 0:10 V  |    |   |   |   |       |   |   | В |   |   |   |   |      |   |
|                                    |                                  | No Retransmission      |    |   |   |   |       |   |   |   |   |   |   |   |      | С |
| No.2 Modbus TCP + No. 1 Modbus RTU |                                  | Retransmission 4:20 mA |    |   |   |   |       |   |   | D |   |   |   |   |      |   |
|                                    |                                  | Retransmission 0:10 V  |    |   |   |   |       |   |   | Е |   |   |   |   |      |   |

\*1 Since the supply voltage of the electronics is used for synchronization, it must be in phase with the load voltage.

## 8.1. Notes on the options:

#### 8.1.1. Heaterbreak Alarm (HB)

HB Alarm for partial or total load failure and Short Circuit on SCR (relay output).

#### 8.1.2. Datalogger

This feature is important to see the historical data of parameter like Current, Voltage and Power and can be useful to diagnose a fault.

#### 8.1.3. Energy totalizer

This function totalizes the energy consumption of the load allowing the calculation of heat treatment.

## 9. Technical specifications 9.1. General features

| Cover and Socket material                                      | PolymericV2                                                                                                    |
|----------------------------------------------------------------|----------------------------------------------------------------------------------------------------|
| Mounting                                                       | DIN bar (thickness type 1mm Max)                                                                                                    |
| Utilization Category                                           | AC-51 AC-55b                                                                                                    |
| IP Code                                                        | 20                                                                                                    |
| Method of Connecting                                           | Load in Delta, Load in Star                                                                                                    |
| Auxiliary voltage, power supply Control Circuit<br>(10 VA Max) | TR1 range 1 = 90:135V (8 VA Max)<br>TR1 range 2 = 180:265V (8 VA Max)<br>TR2 range 1 = 180:265V (8 VA Max)<br>TR2 range 2 = 342:528V (8 VA Max)<br>TR3 range 1 = 238:330V (8 VA Max)<br>TR3 range 2 = 540:759V (8 VA Max) |
| Relay output for Heater Break Alarm<br>(only with HB option)   | 0.5A a 125VAC                                                                                                    |

## 9.2. Input features

| Analog Input V: | 0 to 10 VDC impedance 15 k $\Omega$       |
|-----------------|-------------------------------------------|
| Analog Input I: | 4 to 20 mA Impedance 100 $\Omega$         |
| Potentiometer   | 10 kΩ min.                                |
| Digital Input   | 4 to 30Vdc 5mA Max (ON ≥ 4Vdc OFF < 1Vdc) |

# 9.3. Output features (power device)

| Nominal current in continuous service           | See order code                                  |
|-------------------------------------------------|-------------------------------------------------|
| Max peak current (10ms)                         | 360A for unit type 030                          |
|                                                 | 540A for unit type 035                          |
|                                                 | 700A for unit type 040                          |
| Nominal Voltage range Ue:                       | 24:600V                                         |
| Repetitive peak reverse voltage <b>Uimp</b> :   | 1200V (480V) 1600V (600V)                       |
| Latching current                                | 250 mA                                          |
| Leakage current                                 | 15 mA eff                                       |
| FUSE I <sup>2</sup> T value suggested at 500Vac | 525 A <sup>2</sup> s for unit type 030          |
| tp=10msec                                       | 1260 A <sup>2</sup> s for unit type 35A and 40A |
| Frequency range                                 | 47:70Hz                                         |
| Power loss (I=Inom)                             | 76W for unit type 30A                           |
|                                                 | 88W for unit type 35A                           |
|                                                 | 100W for unit type 40A                          |
| Isolation Voltage <b>Ui</b>                     | 2500Vac                                         |

## 9.4. Environmental installation conditions

| Ambient temperature | 0-40°C (32-104°F) at nominal current.<br>Over 40°C-104°F use the derating curve.                                                       |
|---------------------|----------------------------------------------------------------------------------------------------|
| Storage temperature | -25°C to 70°C -13°F to 158°F                                                                                                    |
| Installation place  | Don't install at direct sun light, where there are conductive dust, corrosive gas, vibration or water and also in salty environmental. |
| Altitude            | Up to 1000 meter over sea level. For higher altitude reduce the nominal current of 2% for each 100m over 1000m                         |
| Humidity From       | 5 to 95% without condense and ice                                                                                                    |
| Pollution Level     | Up to 2nd Level ref. IEC 60947-1 6.1.3.2                                                                                               |

## 9.5. Derating curve

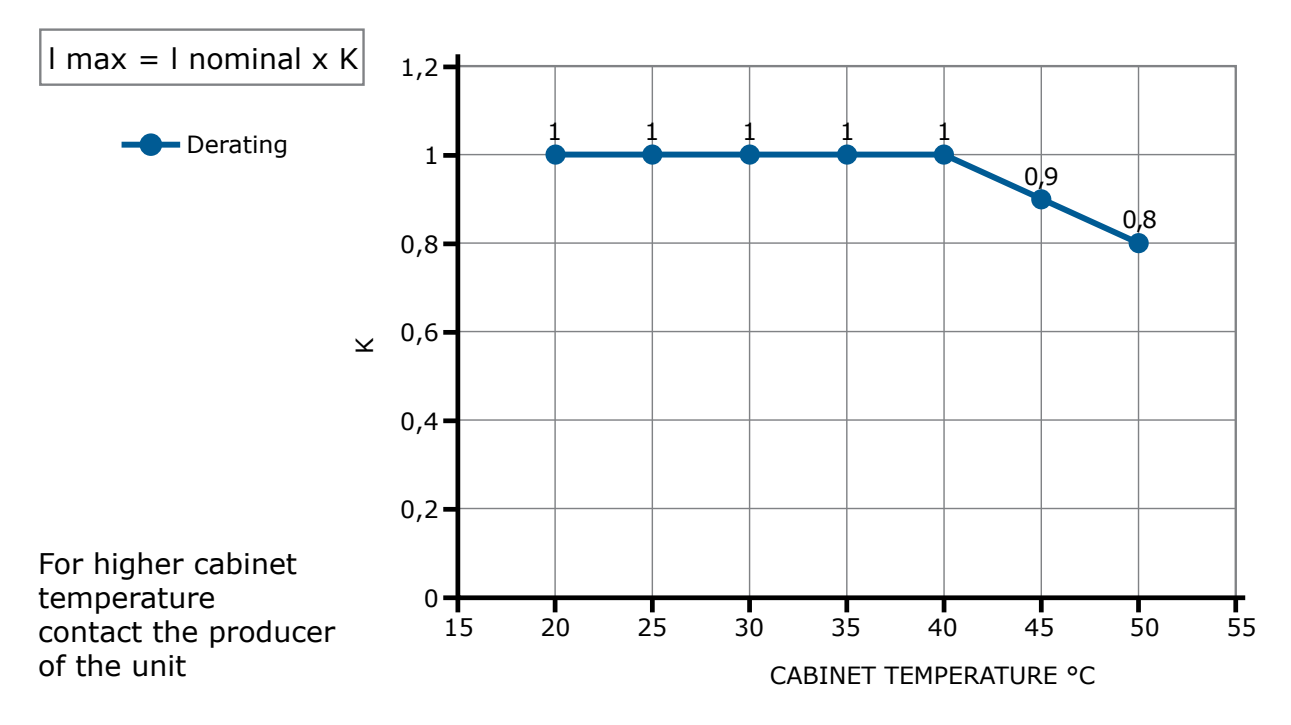

#### 9.6. Calculating flow capacity of the fan

All the thyristor units when are in conduction produces power loss that is dissipated inside cubicle in terms of heating. Due to this fact the internal temperature of cubicle is higher than ambient temperature. To be cooled the thyristor need of fresh air cooling and to do it is normally used a fan mounted on the front door or on the roof of the cabinet.

Procedure to size **Fan air mass flow (V):** see power loss for each thyristor and fuse mounted indicated in the manual related to the current (Output feature and Internal fuse Chapter).

|                              | Qv =       | total power losses (w)<br>(thyristor + fuse power loss) | Altitude                                                     |
|------------------------------|------------|---------------------------------------------------------|--------------------------------------------------------------|
| $V = f * \frac{Qv}{tc - ta}$ | ta =       | ambient temperature (°C)                                | 0:100 meters f = 3.1 m³K/Wh<br>100:250 meters f = 3.2 m³K/Wh |
|                              | tc =       | cabinet temperature (°C)                                | 250:500 meters f = $3.3 \text{ m}^3\text{K/Wh}$              |
|                              | <b>V</b> = | fan air mass flow (m³/h)                                | 500.750 meters 1 – 3.4 m K/Wh                                |
|                              | f =        | altitude coefficient (see<br>table on right)            |                                                              |

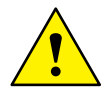

The formulas used are for information only and is not a substitute for a proper thermal rating done by a qualified person.

## **10. Installation**

Before to install, make sure that the Thyristor unit have not damages. If the product has a fault, please contact the dealer from which you purchased the product. Verify that the product is the same thing as ordered.

The Thyristor unit must be always mounted in vertical position to improve air cooling on heat-sink.

Maintain the minimum distances (\*) in vertical and in Horizontal as represented, this area must be free from obstacle (wire, copper bar, plastic channel).

When more unit has mounted inside the cabinet maintain the air circulation like represented in figure without obstacle for the air flow. Is necessary to install a fan to have better air circulation as calculated previously.

The V Air flow must be equal or more than the value calculated. If the cabinet fan mounted by the customer have an air flow lower than the correct value the warranty will decay.

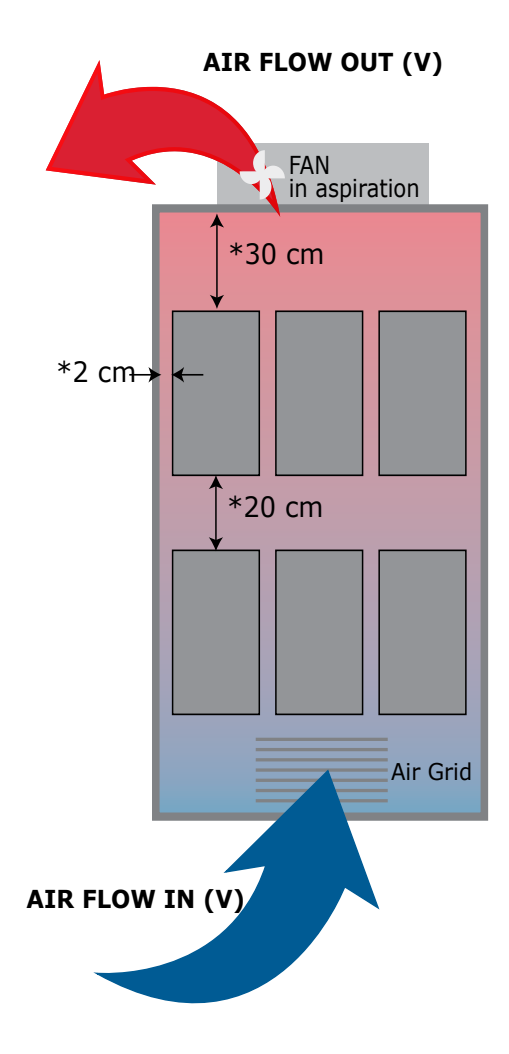

# 10.1. Dimensions and weight

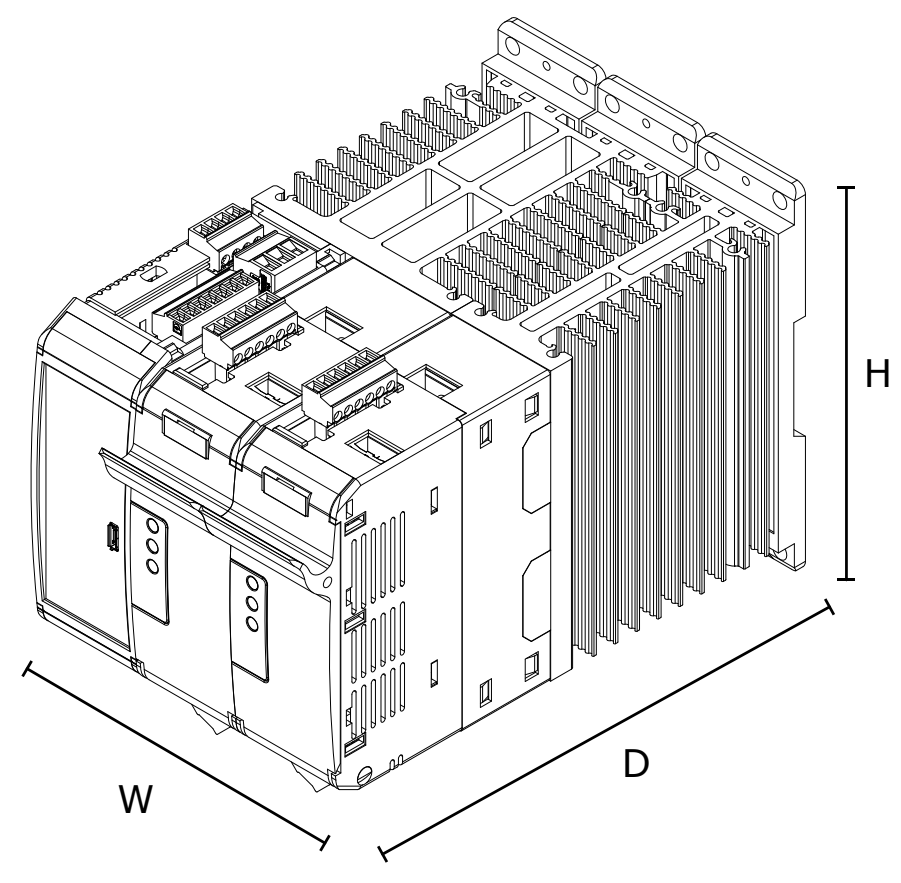

| W      | Н      | D      | Weight  |
|--------|--------|--------|---------|
| 108 mm | 121 mm | 185 mm | 1.76 kg |

# 10.2. Fixing holes

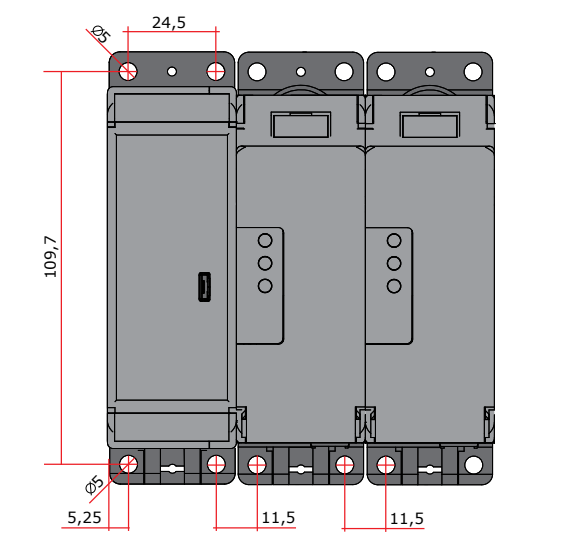

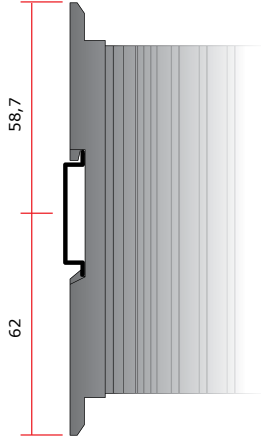

# **11. Wiring instructions**

The Thyristor unit could be susceptible to interferences lost by near equipments or by the power supply, for this reason in accord to the fundamental practices rules is opportune take some precautions:

- The coil contactor, the relays and other inductive loads must be equipped with opportune RC filter.
- Use shielded bipolar cables for all the input and output signals.
- The signal cables must not be near and parallel to the power cables.
- Local regulations regarding electrical installation should be rigidly observed.

Use 90°C copper (CU) conductor only, wire ranges (AWG), wire terminal type (ZMVV), terminal tightening torque in the table below.

| Power cable torque (suggested) |                   |                       |                         |                          |                                       |  |  |  |  |  |  |
|--------------------------------|-------------------|-----------------------|-------------------------|--------------------------|---------------------------------------|--|--|--|--|--|--|
| Туре                           | Connector<br>Type | Torque Lb-in<br>(N-m) | Wire Range<br>mm² (AWG) | MAX Current<br>Terminals | Wire Terminals<br>UL<br>Listed (ZMVV) |  |  |  |  |  |  |
| 030<br>035<br>040              | Screw M5          | 26.6 (3.0)            | 1.5-10 (16-8)           | 40 A                     | Rigid / Flexible<br>Spade Terminal    |  |  |  |  |  |  |

Cable dimensions of the Command Terminals 0.5 mm<sup>2</sup> (AWG 18) Temperature rating: 90°C or greater

Cable dimensions of the Earth (suggested) 6 mm<sup>2</sup> (AWG 10) Temperature rating: 75°C or greater

**Warning:** Before connecting or disconnecting the unit check that power and control cables are isolated from voltage sources.

| Terminal | Description         |
|----------|---------------------|
| L1       | Line Input Phase 1  |
| T1       | Load Output Phase 1 |
| L3       | Line Input Phase 2  |
| Т3       | Load Output Phase 2 |

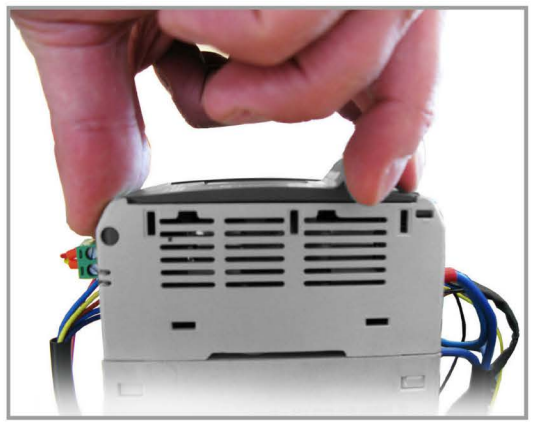

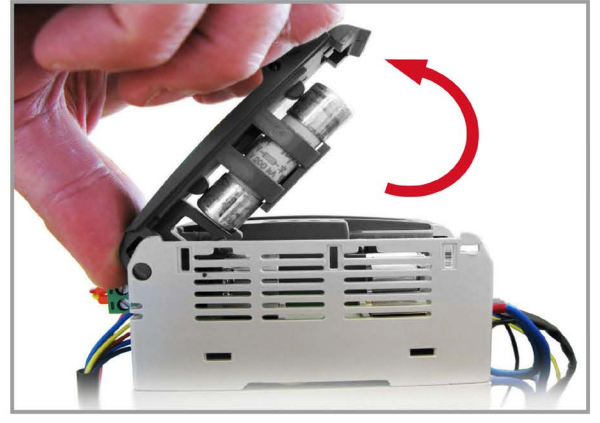

1. Open fuse holder by pulling the frontal cover

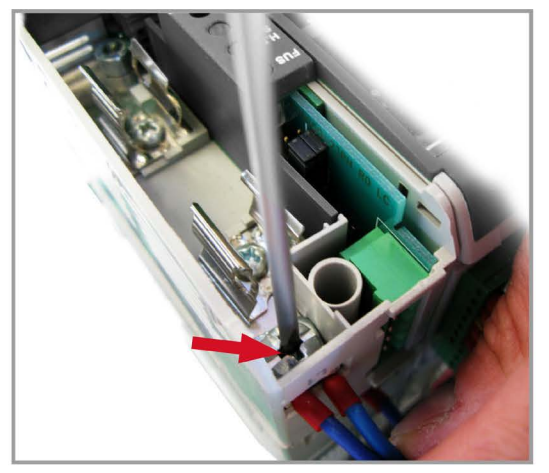

2. fix the wire on Ln

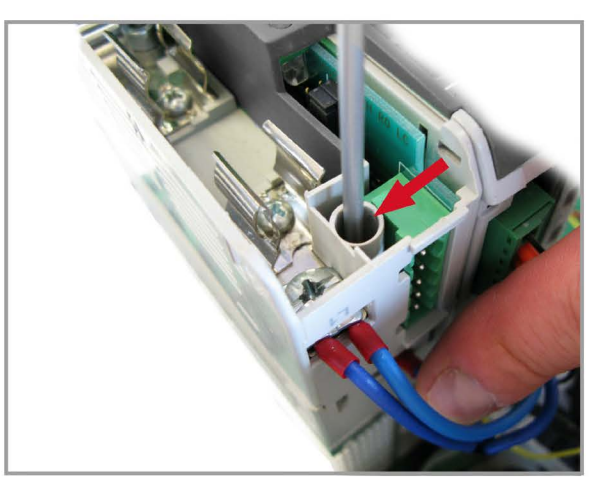

3. fix the wire on Tn

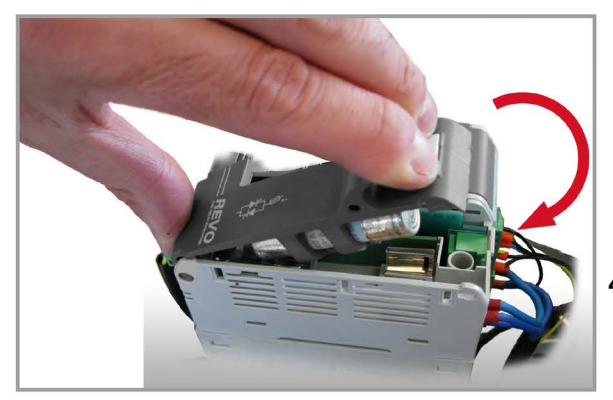

4. Close the cover by pressing

Repeat for each Phase

## 11.2. Command Terminals

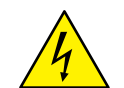

**Warning:** Before connecting or disconnecting the unit check that power and control cables are isolated from voltage sources.

## 11.2.1. Terminal block M2

| Terminal | Description                                      |  |  |
|----------|--------------------------------------------------|--|--|
| 1        | GND                                              |  |  |
| 2        | COM I - Common Digital Input                     |  |  |
| 3        | DI 2 – Enable Digital Input                      |  |  |
| 4        | DI 1 - Configurable Input                        |  |  |
| 5        | + Analog Input1 (0-10Vdc/4-20mA Analog Setpoint) |  |  |
| 6        | - Analog Input1 (0-10Vdc/4-20mA Analog Setpoint) |  |  |
| 7        | Output +10Vdc stabilized 1 mA MAX                |  |  |
| 8        | Slave Output - (factory connection)              |  |  |
| 9        | Slave Output + (factory connection)              |  |  |

## 11.2.2. Terminal block M1

| Terminal | Description                                                          |  |
|----------|----------------------------------------------------------------------|--|
| 10       | GND                                                                  |  |
| 11       | TA1 Input (factory connection)                                       |  |
| 12       | TA1 or TA2 input (factory connection)                                |  |
| 13       | TA3 input (factory connection)                                       |  |
| 14       | C - Common contact alarm relay output                                |  |
| 15       | NO - Normally Open contact alarm relay output (Thermal or SC/HB/CL)  |  |
| 16       | NC - Normally Close contact alarm relay output (Thermal or SC/HB/CL) |  |

## 11.2.3. Terminal block M3

| Terminal | Description |
|----------|-------------|
| A+       | RS485 A     |
| B-       | RS485 B     |

## 11.2.4. Terminal block M4

| Terminal | Description                                                                                  |  |  |
|----------|----------------------------------------------------------------------------------------------|--|--|
| L1       | Aux – Voltage Supply for electronic boards and syncronization (See order code for the Value) |  |  |
| -        | Not Connected                                                                                |  |  |
| L2/N     | Aux – Voltage Supply for electronic boards and syncronization (See order code for the Value  |  |  |

## 11.2.5. Terminal block M6

| Terminal | Description                                                        |  |  |
|----------|--------------------------------------------------------------------|--|--|
| 17       | Auxiliary +24Vdc 500mA Input backup power supply for communication |  |  |
| 18       | - Analog Input2 (0-10Vdc/4-20mA Analog Setpoint) – 0 Volt          |  |  |
| 19       | + Analog Input2 (0-10Vdc/4-20mA Analog Setpoint)                   |  |  |
| 20       | Retransmission Output 0-10Vdc 4-20mA                               |  |  |

## 11.2.6. Terminal block M5 (only with Second serial485 optional)

| Terminal | Description |
|----------|-------------|
| A+       | RS485 A     |
| B-       | RS485 B     |

## 11.3. Schematic

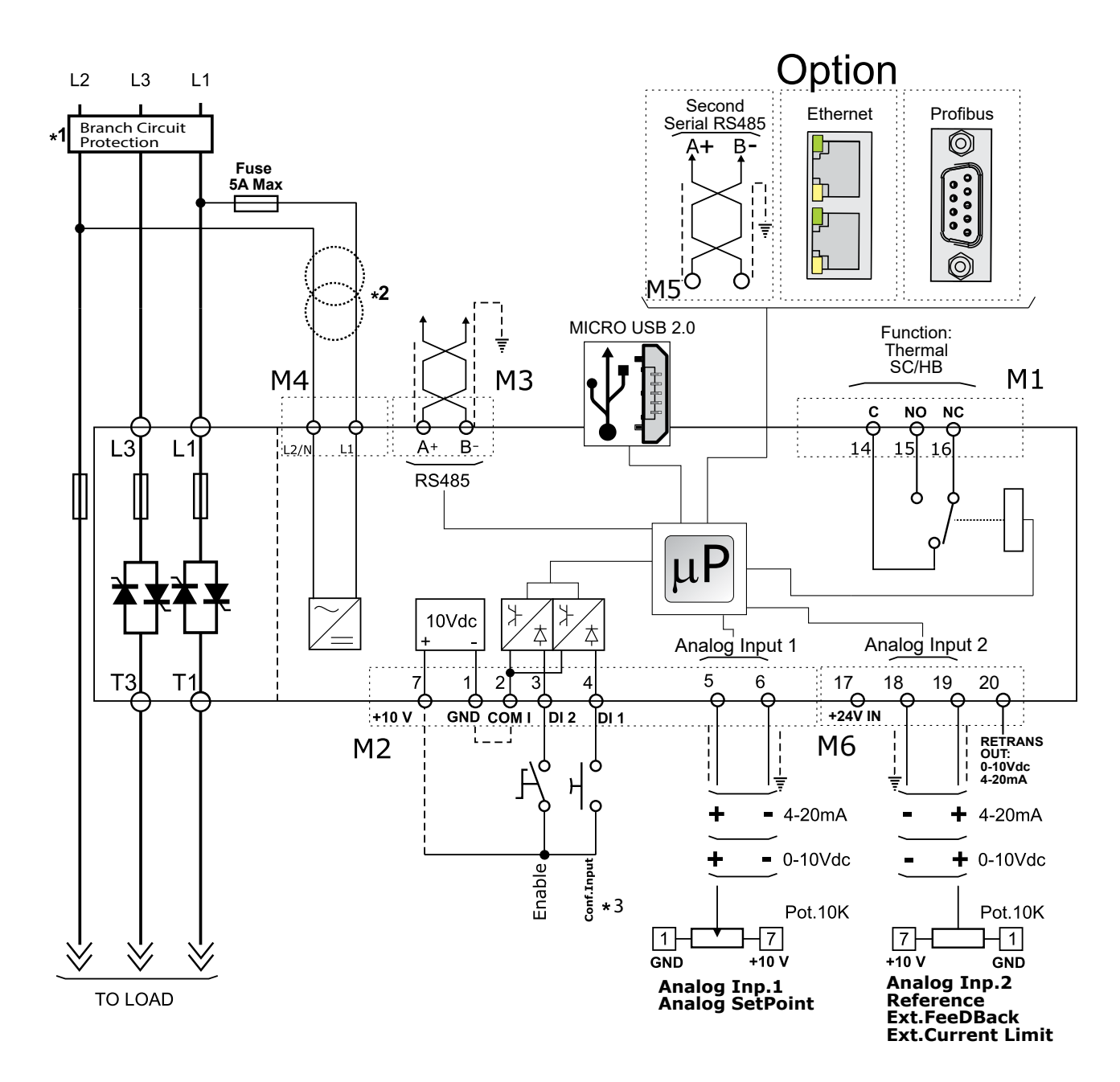

#### NOTE:

- \*1 The user installation must be protecting by electromagnetic circuit breaker or by fuse isolator. The Fuse must be branch circuit protection. For UL any listed UL branch circuit fuse would be acceptable as an external fuse, following national electric code guide for resistive heating of 125% load current rating to protect external wires.
  - \*2 The auxiliary voltage supply of the Relay C unit must be synchronized with load voltage power supply. If the Auxiliary Voltage (written on the identification label) is different from Supply Voltage (to the load), use an external transformer as designated.
- \*3 For SSR input connection follow next page schematic

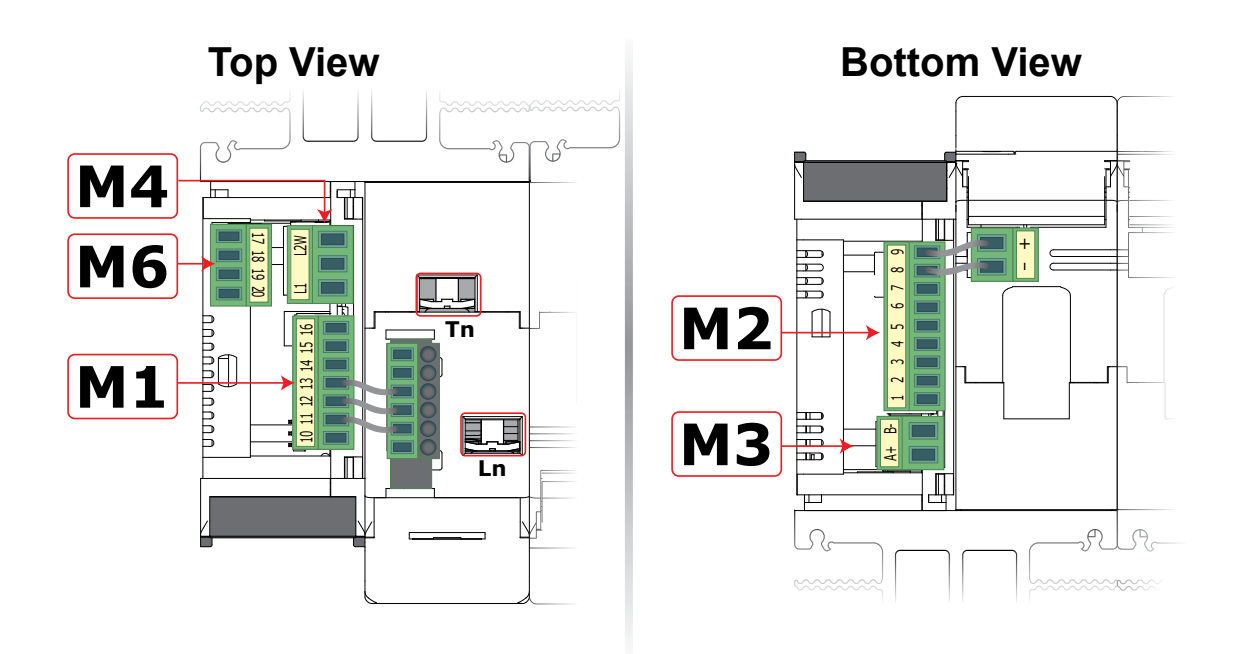

*11.3.1 SSR Control Input Schematic* For SSR input follow the schematic below and configure Digital Input 1 as Fast enable.

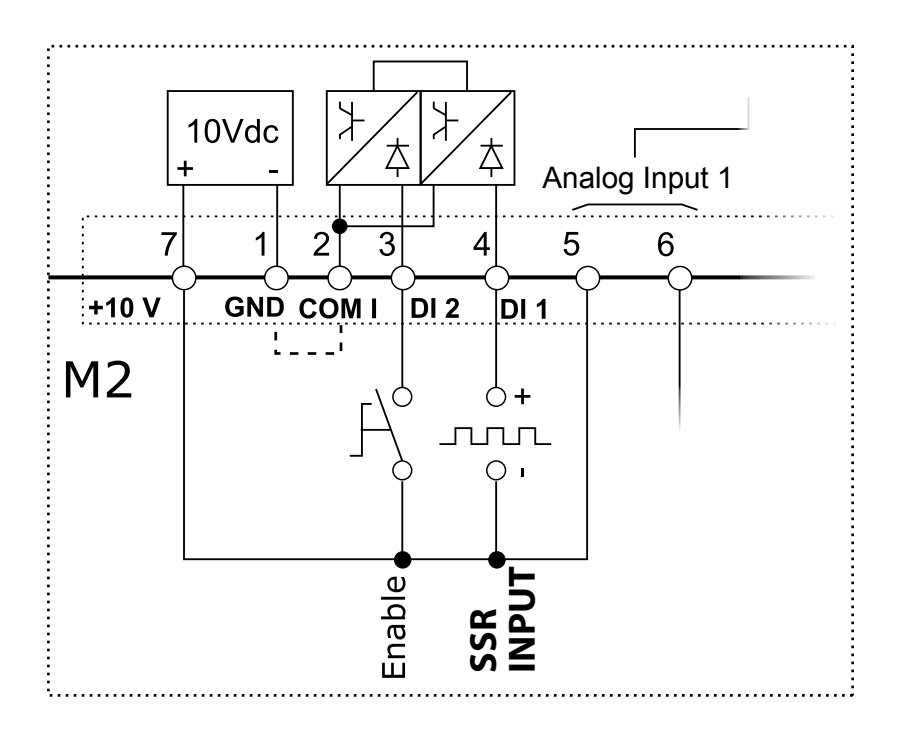

## 11.4 Connection Diagram for 3 phases (control on 2 phases)

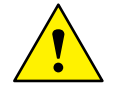

Caution: this procedure must be performed only by qualified persons.

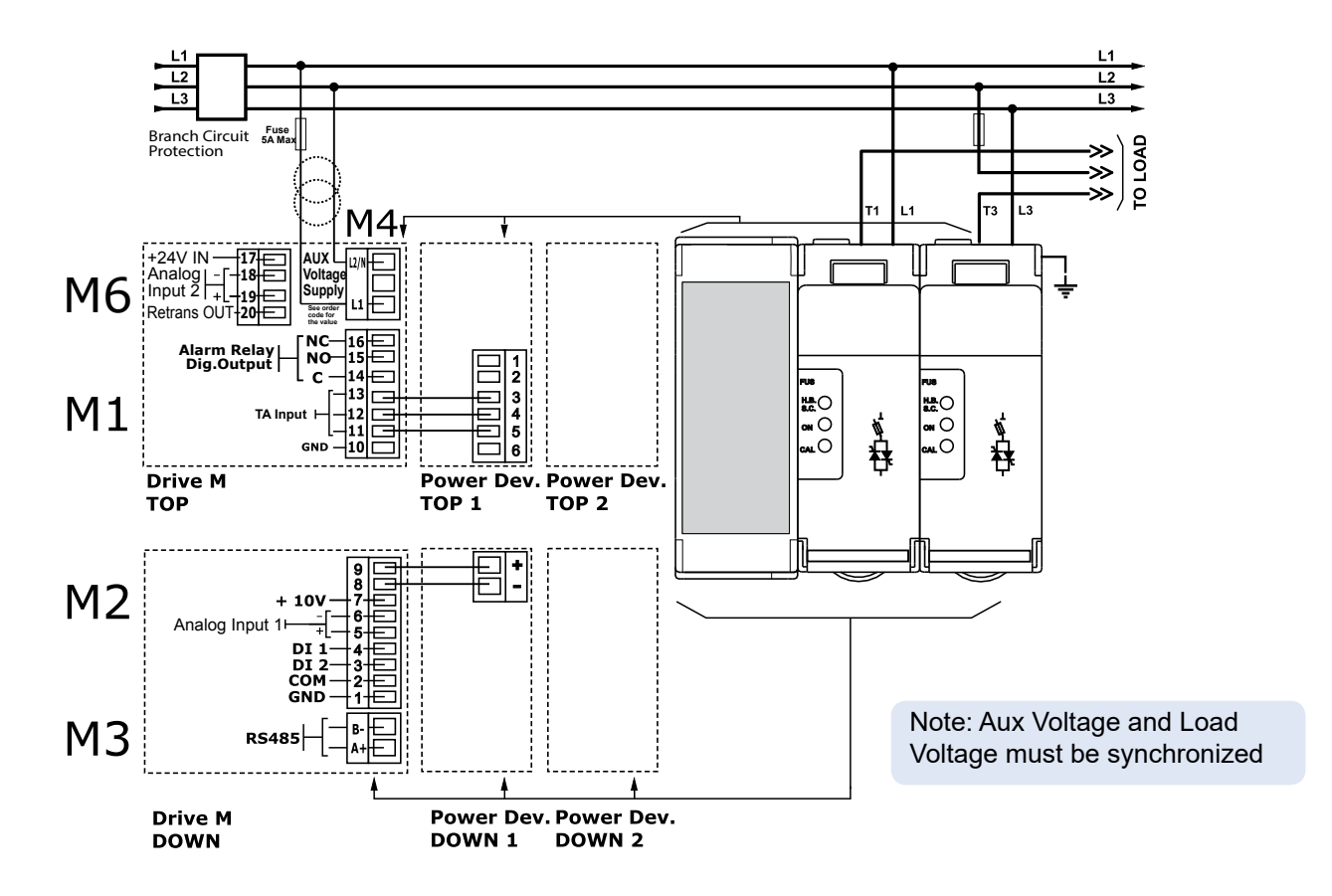

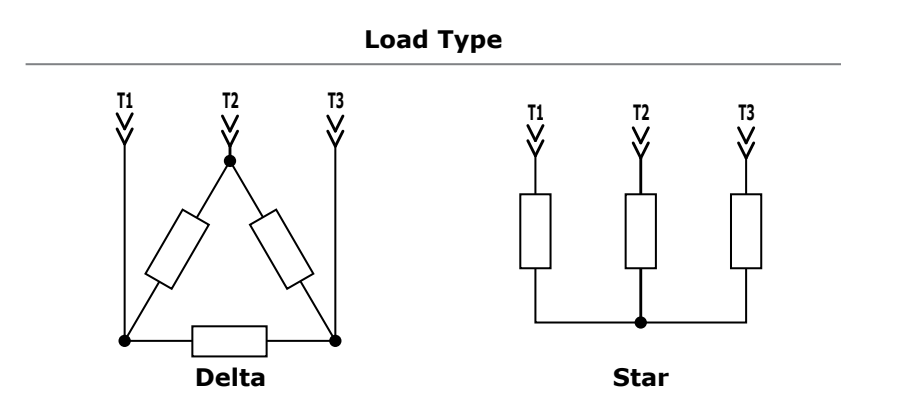

# **12. Control Panel**

The Control Panel is placed on the front of the thyristor unit, on his display you can visualize the alarms, the input and output signals and all the configuration parameters.

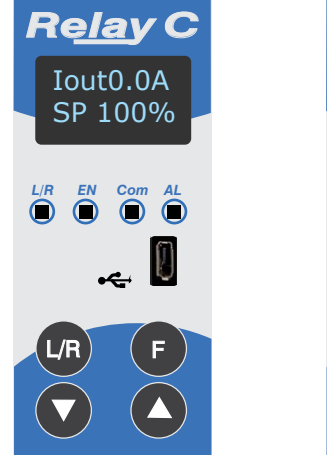

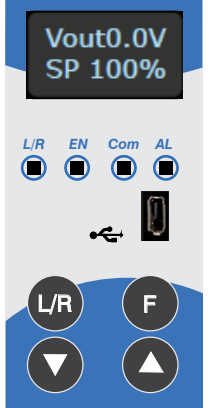

R<u>ela</u>y C

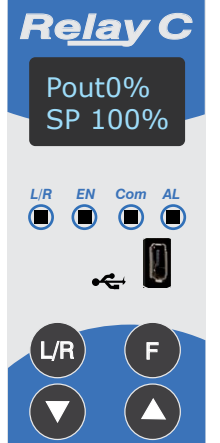

**Output Power** 

(Average)

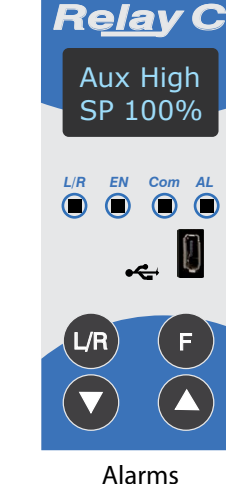

**Output Current RMS** 

**Output Voltage (RMS)** 

On the home page the keys are used as follows:

| Press        |      | То                                                         |
|--------------|------|------------------------------------------------------------|
| F Function   |      | Scroll through the parameters on the home page             |
| Local/Remote |      | Switch between local and remote set point for power demand |
| Up Up        |      | Increment power demand set point when set to local         |
|              | Down | Decrement power demand set point when set to local         |
| <b>F</b> +   | L/R  | Press and hold for about two seconds to access the menus   |

To view the status parameters:

• Press Function **F** once to advance from one parameter to the next

## To set the set point locally:

• Press Local/Remote (IR) (Note: indicator 1 flashes steadily when set point is set locally)

• Use Down 🔽 and/or Up 🔼 to set the local set point.

## 12.1. Menu navigation

The menus are accessible using the control panel keypad and display.

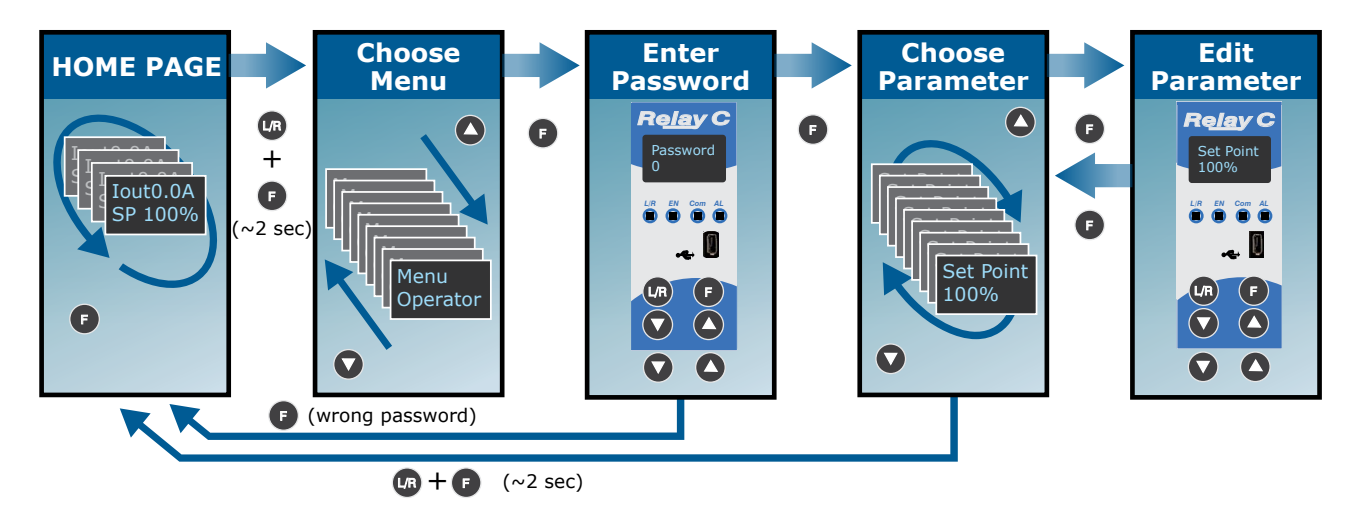

#### To access a menu and edit a setting:

- 1. Press and hold Local/Remote and Function together **UR** + **F** until the upper display flashes Menu.
- 2. Press Up 🔼 to choose the menu. (Press down 🕥 if you overshoot the menu you want).
- 3. Press function **F** to advance to the password prompt.
- 4. Use up 🔼 and/or down 🔽 to set the password (see the table).
- 5. Press function **F** to enter the password and advance to the first parameter of the menu.
- 6. Press Up 🔼 to advance tot he next parameter and repeat to reach the desired parameter.
- 7. Press function **(F)** to start editing the parameter. The parameter name flashes in the upper display.
- 8. Use Up 🔼 and/or down 🔽 to edit the parameter setting.
- 9. Press function **F** to enter the new setting. The parameter name stops flashing.
- 10. Press and hold local/remote and function together (m + F) for about two seconds to exit the menus.

| Menu       | Password | Parameter used to                                                                                      |  |
|------------|----------|----------------------------------------------------------------------------------------------------|--|
| Operator   | 0        | iew measured values and basic settings including current, voltage nd set point                         |  |
| Setup      | 2        | onfigure the power controller for the load                                                             |  |
| Adv Setup  | 10       | Configure the operation and performance of the power controller in the application                     |  |
| Hardware   | 5        | Configure the functions of the analog and digital inputs and outputs and the retransmission parameters |  |
| Comm       | 3        | Configure field bus communicating parameters                                                           |  |
| Monitoring | 0        | View measured and calculated values and other read-only parame-<br>ters                                |  |

## 12.2. Control Panel Led

The four indicators on the control panel show the general state of the power controller.

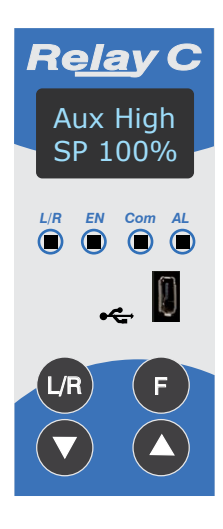

|   | 1 | Local/Remote   | Flashing | Power output set locally or via communications |  |  |
|---|---|----------------|----------|------------------------------------------------|--|--|
|   |   |                | Off      | Power output set remotely (via analog input)   |  |  |
|   | 2 | Enable         | On       | Output enabled                                 |  |  |
|   |   |                | Off      | Output disabled                                |  |  |
|   | 3 | Communications | Flashing | Active communications                          |  |  |
| ſ | 4 | Alarm          | On       | Active alarm                                   |  |  |
|   |   |                | Off      | No alarm                                       |  |  |

## 12.3. Displayed alarms

| Alarm or message | Description                     |
|------------------|---------------------------------|
| Heater Break     | Heater Break                    |
| Aux High         | Aux voltage too high            |
| Aux Low          | Aux voltage too low             |
| Watchdog         | Communication Watchdog error    |
| Line Loss        | Line power not detected         |
| SD Card Error    | SD card error                   |
| Short Circuit    | Short Circuit on SCR            |
| SCR Over Temp    | Thermal Switch over temperature |

#### 12.4. Parameter list

This chapter describes the parameter on the menus accessed via the control panel and Configurator software. To learn how to access the menus described below see "Menu navigation" chapter.

#### 12.4.1 Operator Menu

This section describes each item on the operator menu. Use this menu to view the measured values and basic settings of the power controller. The password to access this menu is 0.

| Parameter<br>Name | Description                                                            | Range          | Unit | Modbus<br>Address | Par.<br>Type |
|-------------------|------------------------------------------------------------------------|----------------|------|-------------------|--------------|
| SET POINT         | View the set point                                                     | 0 to 100       | %    | 15                | Read<br>Only |
| V Output          | Indicates the average (RMS) voltage of all phases                      | 0 to 1023      | V    | 10                | Read<br>Only |
| I Output          | Indicates the average (RMS) current of all phases                      | 0 to 1023      | V    | 11                | Read<br>Only |
| Power             | Indicates the average (RMS) power output                               | 0 to 100       | %    | 12                | Read<br>Only |
| V Input           | Indicates the average (RMS) voltage input                              | 0 to<br>65535  | V    | 47                | Read<br>Only |
| Frequency         | Indicates frequency of the power input                                 | 0 to<br>655.35 | Hz   | 9                 | Read<br>Only |
| Power Factor      | Indicates power factor of the output power                             | 0 to 1000      |      | 102               | Read<br>Only |
| Load Ω            | Indicates the resistance of the load                                   | 0 to<br>655.35 | Ω    | 46                | Read<br>Only |
| Out Scale         | Indicates the percentage by which the power demand set point is scaled | 0 to<br>100.0  | %    | 16                | Read<br>Only |
| Nominal V         | Indicates the user-set, nominal value for the line voltage input       | 0 to 1023      | V    | 37                | Read<br>Only |
| Nominal I         | Indicates the user-set, nominal load current                           | 0 to<br>999.9  | A    | 38                | Read<br>Only |

#### 12.4.2 Setup Menu

This section describes each item on the setup menu. Use this menu to configure the power controller for the load. The password to access this menu is 2.

| Parameter Name | Description                                                                                                    | Range      | Unit | Modbus<br>Address | Par.<br>Type  |
|----------------|----------------------------------------------------------------------------------------------------|------------|------|-------------------|---------------|
| Out Scale      | Set the percentage by which the set point<br>is scaled. For example, if a 0 to 10V analog<br>input providing the set point is 5V and output<br>scaling is 80% then the effective set point is<br>40% | 0 to 100.0 | %    | 16                | Read<br>Write |

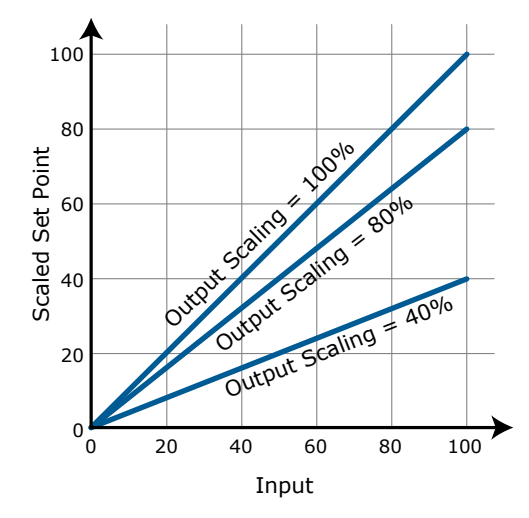

| Parameter Name | Description                                      | Default            | Range      | Unit | Modbus<br>Address | Par.<br>Type  |
|----------------|--------------------------------------------------|--------------------|------------|------|-------------------|---------------|
| Nominal V      | Set the nominal value for the line voltage input | 220V               | 0 to 1023  | V    | 37                | Read<br>Write |
| Nominal I      | Set the nominal load current                     | Maximum<br>current | 0 to 999.9 | A    | 38                | Read<br>Write |
| Remote SP      | Choose the source for the remote set point       |                    |            |      | 61                | Read<br>Write |

| Option         | Value |
|----------------|-------|
| Analog Input 1 | 0     |
| Analog Input 2 | 1     |

#### 12.4.3 Advanced Setup Menu

This section describes each item on the advanced setup menu. Use this menu to configure the power switching, closed loop control of power and adjustable settings for data logging and heater bakeout. **The password to access this menu is 10.** 

| Parameter Name | Description            | Default | Modbus<br>Address | Par.<br>Type  |
|----------------|------------------------|---------|-------------------|---------------|
| Firing         | Choose the firing mode | 3       | 18                | Read<br>Write |

| Option                | Value |
|-----------------------|-------|
| Zero Cross            | 1     |
| Burst firing          | 3     |
| DEFAULT: Burst Firing | 3     |

| Parameter Name              | Description                                                                                    |               | Range                          | Unit | Modbus<br>Address | Par.<br>Type  |
|-----------------------------|------------------------------------------------------------------------------------------------|---------------|--------------------------------|------|-------------------|---------------|
| Min Cycles                  | Set the minimum number of On cycles and off cycles for burst firing                            |               | 0 to 999.9                     | n°   | 20                | Read<br>Write |
| Cycle time                  | Set the duration of one on-off cycle in incremen-<br>ts of 50mSec.<br>Applies to zero crossing | 60<br>(3 sec) | 0 to 255<br>0 to 12,75<br>sec) |      | 24                | Read<br>Write |
| Control Mode<br>(Feed-back) | Choose the feed-back type                                                                      | 1             |                                |      | 19                | Read<br>Write |

| Option               | Description                        | Value |
|----------------------|------------------------------------|-------|
| Voltage <sup>2</sup> | Voltage squared                    | 0     |
| None                 | No feed-back                       | 1     |
| Current <sup>2</sup> | Current squared                    | 2     |
| Voltage              | Voltage                            | 32    |
| Current              | Current                            | 64    |
| Power                | Power                              | 128   |
| External             | External signal via analog input 2 | 256   |
| DEFAULT: None        | 1                                  |       |

| Parameter Name           | Description                                                                                                    | Default         | Range                           | Unit | Modbus<br>Address | Par.<br>Type  |
|--------------------------|----------------------------------------------------------------------------------------------------|-----------------|---------------------------------|------|-------------------|---------------|
| Prop band power          | Set the gain for the main loop. A<br>smaller proportional band yields a<br>larger adjustment for a given deviation                                                                       | 10%             | 0 to 255                        | %    | 26                | Read<br>Write |
| Integral power           | Set how aggressively the integral part<br>of the control algorithm acts. A smaller<br>settings yields a larger adjustment for<br>a given deviation over a given time                     | 50              | 0 to 255                        |      | 27                | Read<br>Write |
| Htr Break<br>sensitivity | Set the threshold of resistance that<br>activates the Heater Break alarm. This<br>setting is in percentage of the nominal<br>load resistance                                             | 100%            | 0 to 100.0                      | %    | 29                | Read<br>Write |
| Htr Break delay          | Set a delay between when the<br>resistance drops below the value set for<br>a heater break sensitivity and when the<br>heater break alarm is indicated. This set<br>increments of 50mSec | 50 (2,5<br>sec) | 0 to 255<br>(0 to 12,75<br>sec) |      | 28                | Read<br>Write |
| Logging                  | Enable or disable data logging on the internal SD card                                                                                                    | 0               |                                 |      | 139               | Read<br>Write |

| Option       | Value |
|--------------|-------|
| Off          | 0     |
| On           | 1     |
| DEFAULT: Off | 0     |

| Parameter Name   | Description                  | Default | Range    | Unit | Modbus<br>Address | Par.<br>Type  |
|------------------|------------------------------|---------|----------|------|-------------------|---------------|
| Logging interval | Set how often data is logged | 5 sec   | 0 to 255 | sec  | 70                | Read<br>Write |

## 12.4.4 Hardware Menu

This section describes each item on the hardware menu. Use this menu to configure how the inputs and outputs are used in the application. **The password to access this menu is 5.** 

| Parameter Name | Description                         |                              |   | ult | Modb<br>Addre | us<br>ss | Par.<br>Type  |
|----------------|-------------------------------------|------------------------------|---|-----|---------------|----------|---------------|
| Analog In 1    | Choose the type of s<br>log input 1 | ignal to be measured by ana- | 1 | 44  |               |          | Read<br>Write |
|                | Option                              | Description                  |   | V   | /alue         |          |               |
|                | 0-10V / 10k Pot                     | 0 to 10 Vdc or 10,000Ω       |   |     | 1             |          |               |
|                | 4-20mA                              | 4 to 20 mAdc                 |   |     | 2             |          |               |
|                | 0-20mA                              | 0 to 20 mAdc                 |   |     | 3             |          |               |
|                | DEFAULT: 0-10V / 10k Pot            |                              |   |     | 1             |          |               |

| Parameter Name | Description                          |                              |   | ult | Modbu<br>Addres | S<br>S | Par.<br>Type  |
|----------------|--------------------------------------|------------------------------|---|-----|-----------------|--------|---------------|
| Analog In 2    | Choose the type of si<br>log input 2 | ignal to be measured by ana- | 1 | 1 1 |                 |        | Read<br>Write |
|                | Option                               | Description                  |   | V   | alue            |        |               |
|                | 0-10V / 10k Pot                      | 0 to 10 Vdc or 10,000Ω       |   |     | 1               |        |               |
|                | 4-20mA                               | 4 to 20 mAdc                 |   |     | 2               |        |               |
|                | 0-20mA                               | 0 to 20 mAdc                 |   |     | 3               |        |               |
|                | DEFAULT: 0-10V / 10                  | Ok Pot                       |   |     | 1               |        |               |

| Parameter Name          | Description                                              | Default | Modbus<br>Address | Par.<br>Type  |
|-------------------------|----------------------------------------------------------|---------|-------------------|---------------|
| Analog In 2<br>Function | Choose how the signal measured by analog input 2 is used | 0 or 1  | 116               | Read<br>Write |

| Option            | Description            | Value |
|-------------------|------------------------|-------|
| Feed-back         | External feed-back     | 1     |
| Set Point         | Power Demand set point | 2     |
| DEFAULT: Feed-bac | :k                     | 1     |

| Parameter Name           | Description                                               | Default | Modbus<br>Address | Par.<br>Type  |
|--------------------------|-----------------------------------------------------------|---------|-------------------|---------------|
| Digital In 1<br>Function | Choose how the signal detected by digital input 1 is used | 0       | 32                | Read<br>Write |

| Option                  | Description                                                                       | Value |
|-------------------------|-----------------------------------------------------------------------------------|-------|
| Enable                  | Enable power output                                                               | 0     |
| Voltage Feed-back       | Use voltage feed-back when on                                                     | 2     |
| Local / Remote          | Local when on / Remote when off                                                   | 3     |
| Set point Analog In 1/2 | Select remote set point source: analog input 1 when off or analog input 2 when on | 5     |
| Logging                 | Enable logging                                                                    | 6     |
| FastEn                  | Fast Enable, power on up to 10msec (only with phase angle firing)                 | 8     |
| DEFAULT: Voltage Feed-b | ack                                                                               | 2     |

| Parameter Name           | Description                                               | Default | Modbus<br>Address | Par.<br>Type  |
|--------------------------|-----------------------------------------------------------|---------|-------------------|---------------|
| Digital In 2<br>Function | Choose how the signal detected by digital input 2 is used |         | 33                | Read<br>Write |

| Option                  | Description                                                                       | Value |
|-------------------------|-----------------------------------------------------------------------------------|-------|
| Enable                  | Enable power output                                                               | 0     |
| Voltage Feed-back       | Use voltage feed-back when on                                                     | 2     |
| Local / Remote          | Local when on / Remote when off                                                   | 3     |
| Set point Analog In 1/2 | Select remote set point source: analog input 1 when off or analog input 2 when on | 5     |
| Logging                 | Enable logging                                                                    | 6     |
| FastEn                  | Fast Enable, power on up to 10msec (only with phase angle firing)                 | 8     |
| DEFAULT: Enable         |                                                                                   | 0     |

| Parameter Name    | Description                                                                                                    |   | Modbus<br>Address | Par.<br>Type  |
|-------------------|----------------------------------------------------------------------------------------------------|---|-------------------|---------------|
| Alarm<br>Function | Choose for which conditions the digital output<br>indicates alarm. The output always indicate an<br>alarm when the heat sink is over temperature. The<br>digital output is energized for normal operating<br>condition and de-energized when the power<br>controller is off or when there is an alarm.<br>Note!: The power controller monitors for heater<br>break or short circuit condition only when included<br>in the option selected for Alarm Output Function | 1 | 34                | Read<br>Write |

| Option                  | Description                                                 | Value |
|-------------------------|-------------------------------------------------------------|-------|
| None                    | SCR is over temperature only                                | 0     |
| Heater Break            | Heater Break or SCR is over temperature                     | 1     |
| Short Circuit           | Short circuit or SCR is over temperature                    | 2     |
| HB / SC                 | Heater Break or Short circuit                               | 3     |
|                         | Communication watchdog error                                | 16    |
| These option may be set | Communication watchdog error or Heater Break                | 17    |
| via communication only  | Communication watchdog error or Short circuit               | 18    |
|                         | Communication watchdog error, Heater Break or Short circuit | 19    |
| DEFAULT: Heater Break   |                                                             | 1     |

| Parameter Name | Description                                                 | Default | Modbus<br>Address | Par.<br>Type  |
|----------------|-------------------------------------------------------------|---------|-------------------|---------------|
| Retransmit     | Choose wich parameter is retransmitted by the analog output | 12      | 68                | Read<br>Write |

| Option         | Description             | Value |
|----------------|-------------------------|-------|
| None           | Do not retransmit value | 0     |
| Set Point      | Set point               | 15    |
| V Output       | RMS voltage output      | 10    |
| I Output       | RMS current output      | 11    |
| Power          | Average output power    | 12    |
| DEFAULT: Power |                         | 12    |

| Parameter Name  | Description                                                                                                    | Default | Range     | Unit | Modbus<br>Address | Par.<br>Type  |
|-----------------|----------------------------------------------------------------------------------------------------|---------|-----------|------|-------------------|---------------|
| Retransmit Sale | Set the value of retransmitted<br>parameter to be represented by the<br>full scale of the analog output.<br>See the table below | 0       | 0 to 9999 |      | 124               | Read<br>Write |

| Retransmit | Recommended<br>Retransmission<br>Scaling                   | Resulting Signal<br>(4 to 20 mADC) | Resulting Signal<br>(0 to 20 mADC) | Resulting Signal<br>(0 to 10 VDC) | Max Value |
|------------|------------------------------------------------------------|------------------------------------|------------------------------------|-----------------------------------|-----------|
| Set Point  | 100                                                        | 4mADC = 0%<br>20mADC = 100%        | 0mADC = 0%<br>20mADC = 100%        | 0VDC = 0%<br>10VDC = 100%         | 100.0     |
| V Output   | <b>xV</b> where <b>x</b> is<br>the Nominal Line<br>Voltage | 4mADC = 0V<br>20mADC = xV          | 0mADC = 0V<br>20mADC = xV          | 0VDC = 0V<br>10VDC = xV           | 999.9     |
| I Output   | <b>xA</b> where <b>x</b> is<br>the Nominal Line<br>Current | 4mADC = 0A<br>20mADC = xA          | 0mADC = 0A<br>20mADC = xA          | 0VDC = 0A<br>10VDC = xA           | 999.9     |
| Power      | 100                                                        | 4mADC = 0%<br>20mADC = 100%        | 0mADC = 0%<br>20mADC = 100%        | 0VDC = 0%<br>10VDC = 100%         | 100       |

| Parameter Name  | Description                                         | Default | Modbus<br>Address | Par.<br>Type  |
|-----------------|-----------------------------------------------------|---------|-------------------|---------------|
| Retransmit Type | Choose type of signal for the retransmission output | 1       | 69                | Read<br>Write |

| Option         | Value |
|----------------|-------|
| 0-10V          | 1     |
| 4-20mA         | 0     |
| 0-20mA         | 2     |
| DEFAULT: 0-10V | 1     |

| Parameter Name  | Description                                                     | Default | Modbus<br>Address | Par.<br>Type  |
|-----------------|-----------------------------------------------------------------|---------|-------------------|---------------|
| Startup Display | Choose wich parameter is displayed on the home page at power-up | 1       | 60                | Read<br>Write |

| Option           | Value |
|------------------|-------|
| Current          | 0     |
| Voltage          | 1     |
| Power            | 2     |
| DEFAULT: Voltage | 1     |

## 12.4.5 Communication Menu

This section describes each item on the communication menu. Use this menu to configure the communication options. The password to access this menu is 3.

| Parameter Name | Description                                      | Default | Modbus<br>Address | Par.<br>Type  |
|----------------|--------------------------------------------------|---------|-------------------|---------------|
| Port 1 Baud    | Choose the baud rate for the primary serial port | 2       | 30                | Read<br>Write |

| Option         | Value |
|----------------|-------|
| 9600           | 0     |
| 19200          | 1     |
| 38400          | 2     |
| 115200         | 3     |
| DEFAULT: 38400 | 2     |

| Parameter Name | Description                                      | Default | Range    | Unit | Modbus<br>Address | Par.<br>Type  |
|----------------|--------------------------------------------------|---------|----------|------|-------------------|---------------|
| Port 1 Address | Set the address for the primary serial port      | 1       | 0 to 255 |      | 31                | Read<br>Write |
| Port 2 Baud    | Choose the baud rate for the primary serial port | 2       |          |      | 45                | Read<br>Write |

| Option         | Value |
|----------------|-------|
| 9600           | 0     |
| 19200          | 1     |
| 38400          | 2     |
| 115200         | 3     |
| DEFAULT: 38400 | 2     |

| Parameter Name | Description                                               | Default | Modbus<br>Address | Par.<br>Type  |
|----------------|-----------------------------------------------------------|---------|-------------------|---------------|
| Watchdog       | Enable or disable the watchdog on the primary serial port | 0       | 142               | Read<br>Write |

| Option       | Value |
|--------------|-------|
| Off          | 0     |
| On           | 1     |
| DEFAULT: Off | 0     |

| Parameter Name         | Description                                                                                                    | Default | Range      | Unit | Modbus<br>Address                | Par.<br>Type  |
|------------------------|----------------------------------------------------------------------------------------------------|---------|------------|------|----------------------------------|---------------|
| Watchdog Reset<br>Time | Set the amount of time to wait for a message before triggering the watchdog error                                                                   | 5       | 0 to 255   | Sec  | 143                              | Read<br>Write |
| Wi-Fi Address          | Indicate the IP address of the WiFi connection in the power controller                                                                              |         | 0 to 255   |      | 94-95<br>96-97                   | Read<br>Only  |
| Ethernet Address       | Indicate the IP address of the power<br>controller with the Modbus TCP or<br>Profinet <b>option</b>                                                 |         | 0 to 255   |      | 71-72<br>73-74                   | Read<br>Only  |
| Ethernet Subnet        | Indicate the subnet mask of the the<br>power controller with the Modbus TCP or<br>Profinet <b>option</b>                                            |         | 0 to 255   |      | 75-76<br>77-78                   | Read<br>Only  |
| Ethernet Gateway       | Indicate the gateway address of the the power controller with the Modbus TCP or Profinet <b>option</b>                                              |         | 0 to 255   |      | 79-80<br>81-82                   | Read<br>Only  |
| Host Name              | Indicate the WiFi hotspot name also<br>known as the Service Set IDentinfier<br>(SSID). Two (one byte) character per<br>register, 16 Character total |         | 0 to 65535 |      | 83-84<br>85-86<br>87-88<br>89-90 | Read<br>Only  |
| Port 2 Address         | Set the address for the secondary serial port or the Profibus Address                                                                               | 0       | 0 to 1024  |      | 122                              | Read<br>Write |
| Port 2                 | Indicates the type of secondary<br>communication port                                                                                               |         |            |      | 119                              | Read<br>Write |

| Option   | Description                     | Value |
|----------|---------------------------------|-------|
| ••••••   | 2                               |       |
| Disabled | No secondary communication port | 0     |
| Ethernet | Modbus TCP or ProfiNet          | 1     |
| RS-485   | RS-485                          | 2     |

| Parameter Name | Description                          | Default | Modbus<br>Address | Par.<br>Type  |
|----------------|--------------------------------------|---------|-------------------|---------------|
| Wi-Fi          | Enable or disable WiFi communication | 0       | 120               | Read<br>Write |

| Option       | Value |
|--------------|-------|
| Off          | 0     |
| On           | 1     |
| DEFAULT: Off | 0     |

12.4.6 *Monitoring Menu* This section describes each item on the monitoring menu. Use this menu to view the states of digital input, values of analog input and information about the power controller such as serial number and software version. The password to access this menu is 0.

| Parameter Name | Description                                         |       |  | Modbus<br>Address | Par.<br>Type |
|----------------|-----------------------------------------------------|-------|--|-------------------|--------------|
| Digital In 1   | Indicate the state of the signal to digital input 1 |       |  | 13 bit8           | Read<br>Only |
|                | Option                                              | Value |  |                   |              |

0

1

Off

On

| Parameter Name | Description                                         | Modbus<br>Address | Par.<br>Type |
|----------------|-----------------------------------------------------|-------------------|--------------|
| Digital In 2   | Indicate the state of the signal to digital input 2 | 13 bit9           | Read<br>Only |

| Option | Value |
|--------|-------|
| Off    | 0     |
| On     | 1     |

| Parameter Name | Description                                                                                                    | Modbus<br>Address | Par.<br>Type |
|----------------|----------------------------------------------------------------------------------------------------|-------------------|--------------|
| Enable         | Indicate whether or not the power controller is enabled.<br>The enable signal must be on for the unit to output power<br>to the load | 14 bit2           | Read<br>Only |

| Option | Value |
|--------|-------|
| Off    | 0     |
| On     | 1     |

| Parameter Name   |                                                                         | Description | Mo<br>Ad | odbus<br>dress | Par.<br>Type |
|------------------|-------------------------------------------------------------------------|-------------|----------|----------------|--------------|
| Set Point Source | Indicate whether the power controller is local or remote set point mode |             | 14       | l bit1         | Read<br>Only |
|                  | Ontion                                                                  | Description |          |                |              |

| Option | Description                           | Value |
|--------|---------------------------------------|-------|
| Remote | Set Point via analog input            | 0     |
| Local  | Set Point via keypad or communication | 1     |

| Parameter Name | Description                                                    | Range      | Unit | Modbus<br>Address | Par.<br>Type |
|----------------|----------------------------------------------------------------|------------|------|-------------------|--------------|
| Analog In 1    | Indicates the percent of full scale measured by analog input 1 | 0 to 100.0 | %    | 138               | Read<br>Only |
| Analog In 2    | Indicates the percent of full scale measured by analog input 2 | 0 to 100.0 | %    | 137               | Read<br>Only |
| Version        | Indicates the software version number (x.xx.x)                 | 0 to 65535 |      | 48                | Read<br>Only |
| Release        | Indicates the software release date year and week (yyww)       | 0 to 65535 |      | 49                | Read<br>Only |
| Unit Type      | Indicates the type of power controller                         |            |      | 36                | Read<br>Only |

| Option   | Description                                        | Value |
|----------|----------------------------------------------------|-------|
| 1 Leg    | Single Phase                                       | 7     |
| 2 Leg    | Two Leg, three phase                               | 8     |
| 3 Leg    | Three Leg, three phase                             | 9     |
| 3 Leg PA | Three Leg, three phase with phase angle capability | 9999  |

| Parameter Name  | Description                                                            | Range     | Unit | Modbus<br>Address  | Par.<br>Type |
|-----------------|------------------------------------------------------------------------|-----------|------|--------------------|--------------|
| Max Voltage     | Indicates the maximum voltage rating of the power controller           | 0 to 1023 | v    | 41                 | Read<br>Only |
| Max Current     | Indicates the maximum current capacity of the power controller         | 0 to 9999 | A    | 62                 | Read<br>Only |
| Aux Voltage     | Indicates the measured line voltage                                    | 0 to 1023 | V    | 43                 | Read<br>Only |
| Serial Number   | Indicates the serial number of the power controller                    | 0 to 9999 |      | 149-150<br>151-152 | Read<br>Only |
| SCR Temperature | Indicates whether the SCR is below or above the factory-set trip point |           |      |                    |              |

| Option    | Description                                 | Value |
|-----------|---------------------------------------------|-------|
| Disabled  | No sensor present / temperature below limit | 0     |
| Over Temp | Over temperature                            | 130   |

# 13. Using the Configurator

Configurator software can be used like an alternative of the power controller's keypad and set the advanced features not available via the power controller's onboard user interface. Here will explain how use it.

## 13.1 Typical Uses

- The software may be used during commissioning to:
- set internal parameter do determine how the power controller operates and performs;
- save and restore a setup, copy or clone one power controller to another;
- on a day-to-day basis to monitor operation and power usage;
- to examine performance in more detail to determine if any corrective actions are needed.

## 13.2 Communicating with Power Controllers

When commissioning the power controller, may be useful to connect via the USB port located below the control panel's display a computer, is so possible configure and examine the settings of controller. The controller's electronics is powered vis USB cable, so is possible inspect it before applying power.

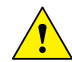

**NOTE!** the power of the USB port is limited and not designed to power industrial cards, so it manages to feed only the essential parts of the electronics. For complete control, you need to power up the auxiliaries of the power controller.

#### 13.3 Recipes

A recipe is a file that store the settings of power controller internal parameter. Is used to save a power controller configuration or restore an existing configuration in a power controller.

#### 13.3.1 Upload a recipe

A recipe is created using upload function Configurator software and saving it as a file on the computer.

#### 13.3.2 Download a recipe

An existing recipe can be download to a power controller using download function in Configurator software

#### 13.4 How To

Here it is described step-by-step the procedures for common task.

#### 13.4.1 Install and communication with the power controller

#### Procedure to install the Configurator:

- 1) Locate the installer:
- On https://www.west-cs.com
- link is possible Download it
- 2) Double-click on the installer program to start installation.
- 3) Follow the on-screen instructions.

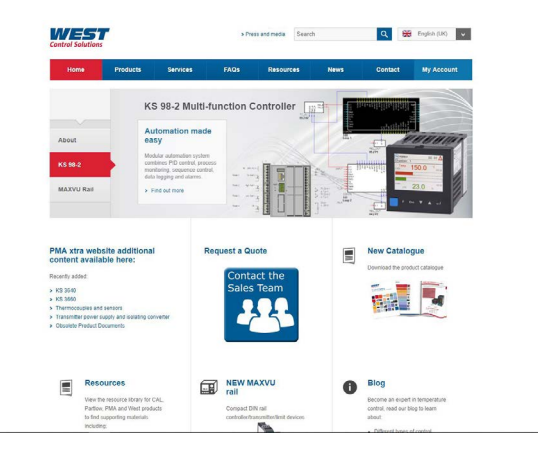

# Procedure to communicate with a power controller:

HOME

- 1) if used direct USB connection:
- Connect the USB cable between the computer and the micro USB connector on the power controller's keypad
- if necessary, Wait for the USB driver to install.

2) if used RS-485 connection connect the power controller terminal to computer RS485 port. Usually the standard pc do not have a RS485 port so a USB-to-485 converter is required.

- 3) Launch the Configurator software an select
- Relay C: for single phase
- Relay C: 3PH for 3 phase power controller

4) Choose Serial Port From the Setting -> Serial Port menu

5) In value Port, select the connected COM port to the power controller (see the note below)

6) To verify communications, click Test

7) Click OK

NOTE! to determine which port is connected to the power controller, you can:

- In the Windows" Device Manager under Ports (COM & LPT), looking for the COM port named "LPC USB VCOM Port (COMx)" where x is the port number
- ٠ In the configurator software:
  - open the software without connect the unit and see the available com port on con port window setting,
  - close the com setting window,

- connect the USB cable to the power controller (wait for the USB driver to install if necessary), - open the com setting window and see the added com number and select it.

# 13.5 Using the Configurator

After software has been installed, communication has been set up and model type selected, is possible operate with power controller.

## 13.5.1 To view or save a power controller's settings using "Simple" view section:

1) Click Simple, if not already on the simple view

## 2) Click Upload from unit

- 3) Set the address, if necessary
- 4) Click READ->
- 5) Wait for the software to read the parameter settings
- 6) Click OK
- 7) If need save the settings in a recipe file:
  - Click Save
  - Name the recipe
  - Click Save button

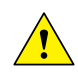

NOTE! In the simple view the change are not "live", so to take effect the change in simply section is necessary download it with download procedure.

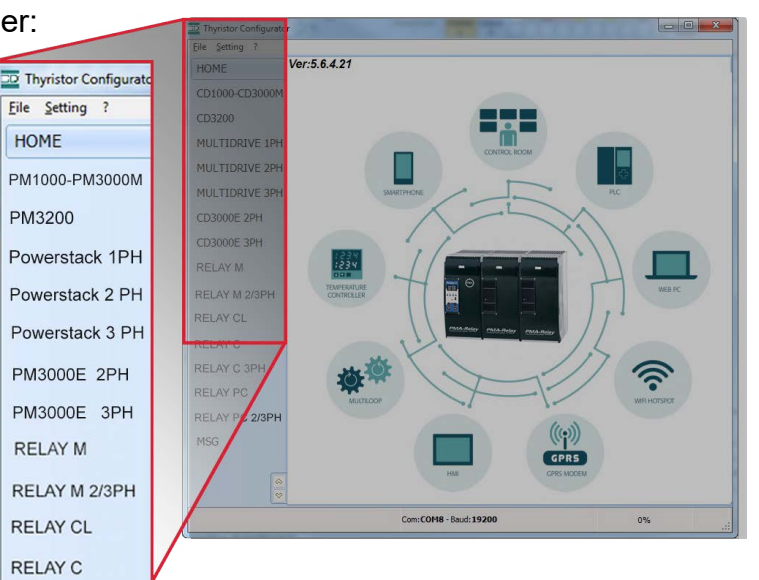

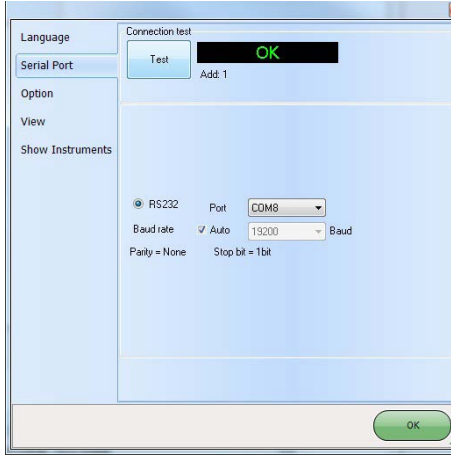

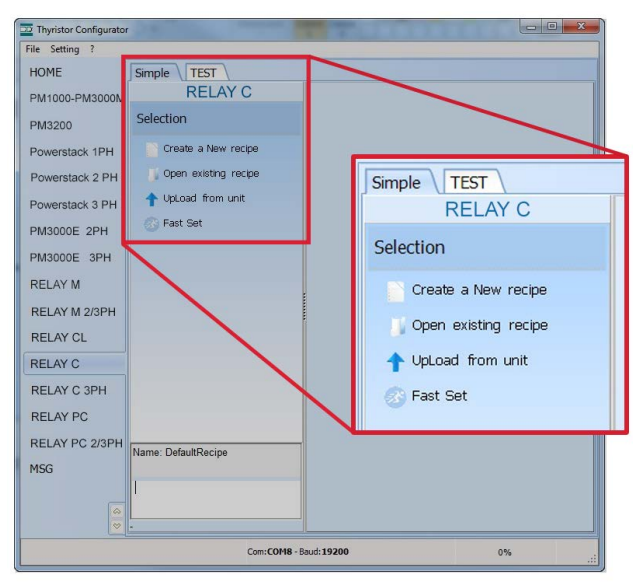

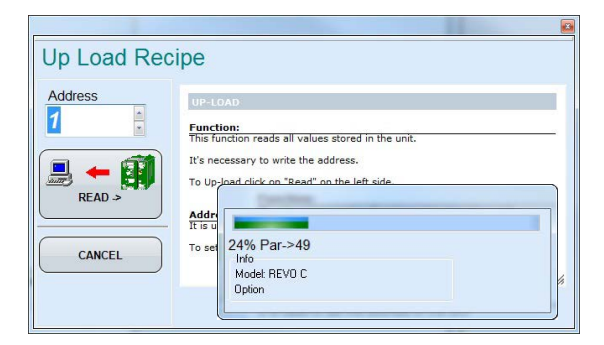

#### 13.5.2 To edit a setting in a recipe:

- 1) Click **Simple**, if not already on the simple view
- 2) Click Open existing recipe
- 3) Locate and select the recipe file and click Open
- 4) Click OK
- 5) Click the menu with the setting you want to change
- SETUP
- ADVANCED SETUP
- HARDWARE

#### - COMMUNICATIONS

6) Select the value you want to change

7) Edit the value with the increment and decrement buttons in the field or type the new value and press the Enter key

- 8) Repeat steps 5 to 7 for all the changes you want to make
- 9) To save the settings in a recipe file:
- Click Save
- Name the recipe
- Click Save button

## 13.5.3 To download a recipe file into a power controller:

- 1) Click Simple, if not already on the Simple view
- 2) Click Open existing recipe
- 3) Locate and select the recipe file and click Open
- 4) Click **OK**
- 5) Click Download to unit
- 6) Set the address, if necessary
- 7) Click SEND->
- 8) Wait for the software to write the parameter settings
- 9) Click OK

## 13.5.4 To monitor a power controller with the Test view:

- 1) Click Test, if not already on the test view
- 2) Click Online

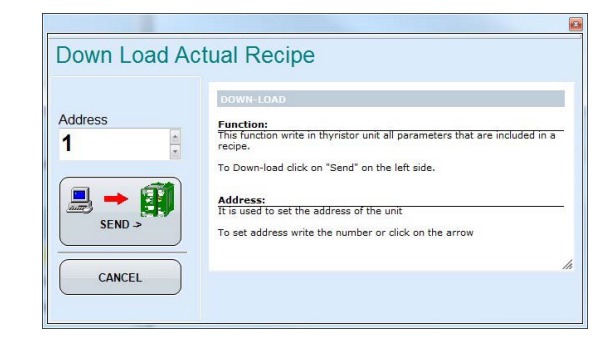

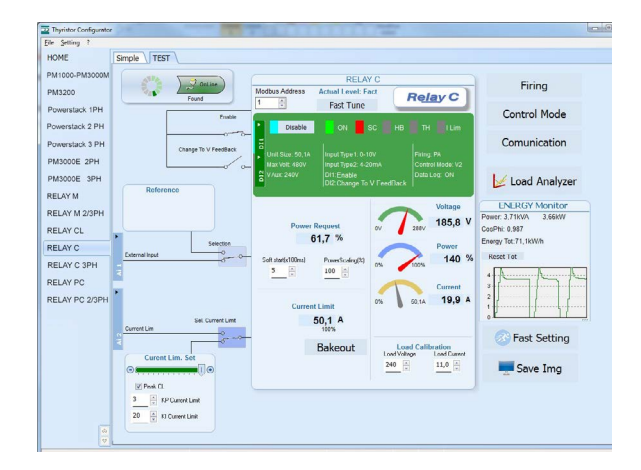

## 13.5.5 To log in on the test view to change the digital input and analog input functions:

- 1) Click the Access Level value (zero when logged out)
- 2) Type the password: 11113) Click OK

#### 13.5.6 To log out the test view:

- Click the Access Level value.
   Click Log out.
- 2) Click OK
- 3) Click OK.

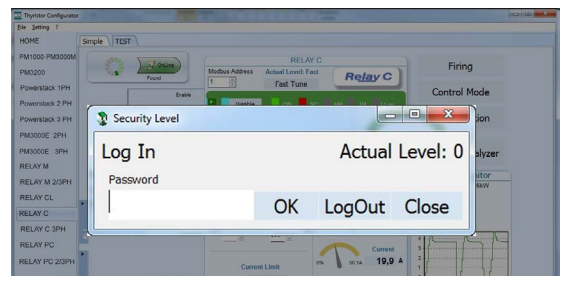

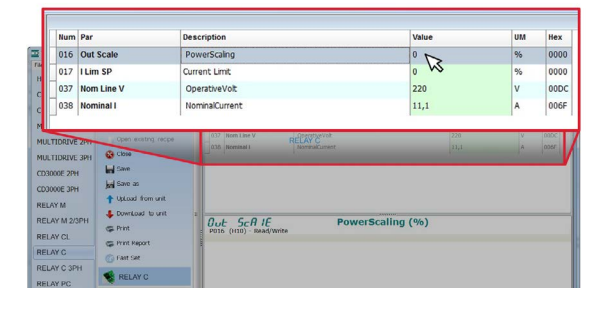

## 13.5.7 To view data on the scope:

- 1) Click Test, if not already on the test view
- 2) Click Online
- 3) Click Load Analyzer
- 4) For each of up to three channels (Ch 1 to Ch 3):
- With PV1 choose the value to monitor
- Select Show
- Click the colour swatch to change the colour
- Click the button to turn the channel on.

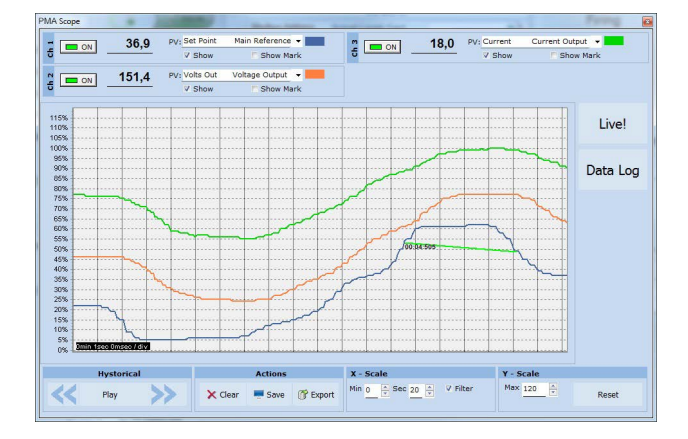

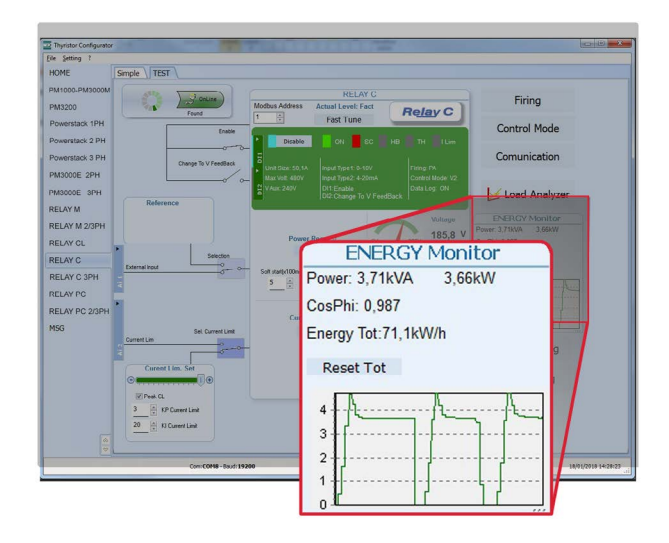

#### 13.5.8 To reset the power totals:

- 1) Click Test, if not already on the test view
- 2) Click Online
- 3) Click Reset Totals
- 4) Click Yes

## 13.5.9 Setting Up and Using Data Logging

#### To set up data logging:

- 1) Click Test, if not already on the test view
- 2) Click Online
- 3) Click Load Analyzer
- 4) On the Load Analyzer view click Data Log
- 5) In the Data Log window ensure the slider is set to Log Enabled
- 6) Click Set Time
- 7) If necessary Set the date and time and close the date/time window
- 8) Set Log Time to the number of seconds between records
- 9) Click Connect
- 10) Click Config

11) Click Load Configuration to view the current list of logged parameters

12) For up to ten parameters to log:

-Click + to add a parameter to the list

-In a row in the list either: Type a parameter's Modbus address in the  $\ensuremath{\textbf{Par}}$  field OR

-Select the parameter from the drop down list in the Name field

13) Click Write Configuration to send the parameter list to the controller

- 14) Click Close
- 15) Click Disconnect
- 16) Close the Data Log window

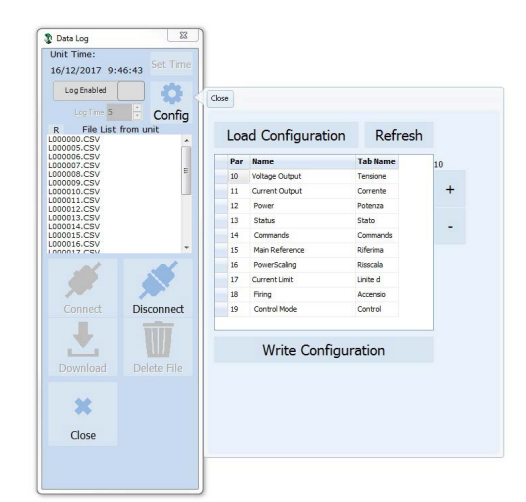

## 13.5.10 To retrieve a data log file from the power controller:

- 1) Click Test, if not already on the test view
- 2) Click Online
- 3) Click Load Analyzer
- 4) Click Connect
- 5) Select a file from the list
- 6) Click Download
- 7) Select a location and click Save
- 8) Wait for the file to download. This can take up to ten minutes for the largest file
- 9) To delete the log file from the controller memory, if desired, click Delete File
- 10) Click Disconnect
- 11) Close the **Data Log** window
- 12) Close the Load Analyzer window

## 13.6 Software General information

Here it is described the Configurator Software and how use it.

## 13.6.1 Program Window

Main Menu Access these menus. File menu Exit: close the program Setting menu Language: open language Settings dialog box Serial Port: open Serial Port dialog box Option: open General Option dialog box

#### ? (Help) menu

**Message Log:** open a serial communication message view **About:** displays the About dialog with the program name and version and contact information

#### Instruments selector

Select the right instrument to use: HOME: the default view Relay C: open the Simple and Test views for a single-phase power controller Relay C 3PH: access the Simple and Test views for a three-phase power controller MSG: opens a serial communication message view

#### Status Bar

Indicates information such as time and date, communications port and baud rate.

#### 13.6.2 Simple Section

This section is used to create, save, upload and download recipes of parameters settings. Can be used also to see the settings in a controller.

Simple page is the default page when select the model using the Model Button, but If not selected is possible access it clicking the Simple tab below the main menu.

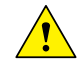

**NOTE! This section is not "OnLine"** so the parameter values are not updated continuously. They are read only when you upload them from the power controller.

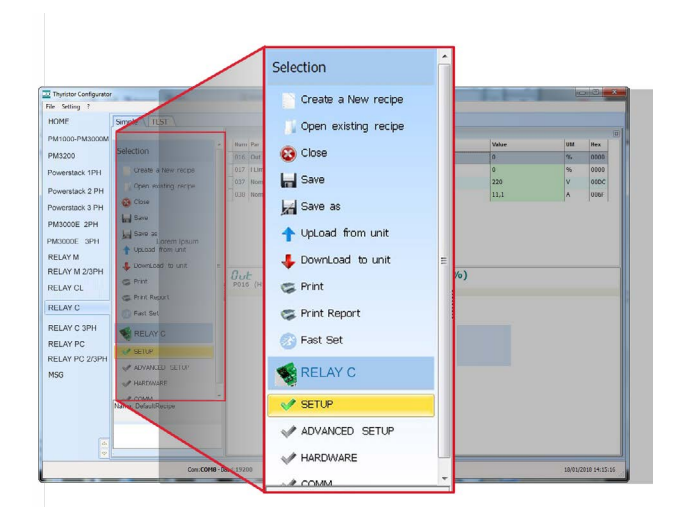

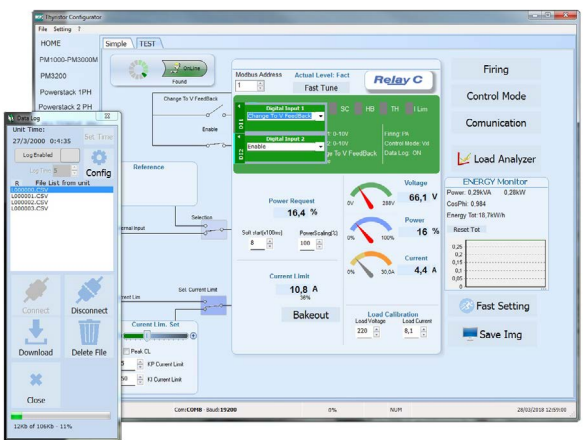

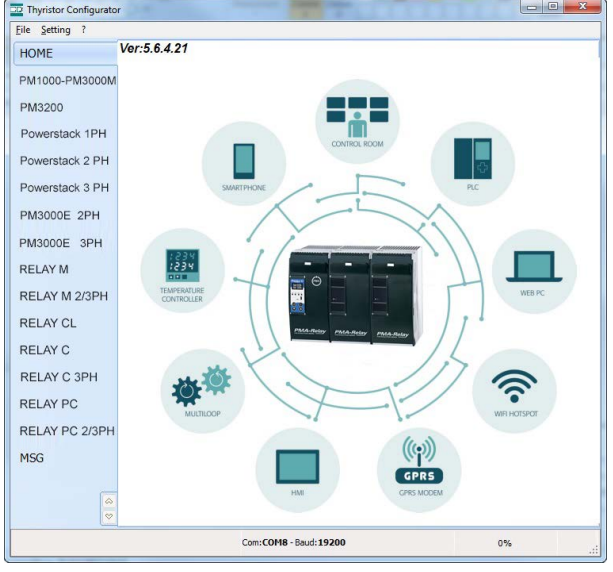

To manage recipe click on: **Create a New recipe:** create a recipe file with the standard default settings **Open existing recipe:** open an existing recipe file **Upload from unit:** create a new recipe with the value uploaded from a connected power controller **Close:** close the current recipe **Save:** save the recipe in a file **Save as:** save a copy of the recipe in a file **Download to unit:** send the current recipe parameters in the connected power controller **Print:** print the recipe (see sample at right) **Print report:** print the recipe (see sample at right)

To edit the actual recipe values click a parameter menu name:

#### SETUP ADVANCED SETUP HARDWARE COMMUNICATIONS

And after click on the value and modify it.

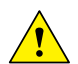

#### NOTE!

Changes to the values here affect the open recipe only. To apply these changes to the power controller settings, download them to the power controller using the Download to unit option.

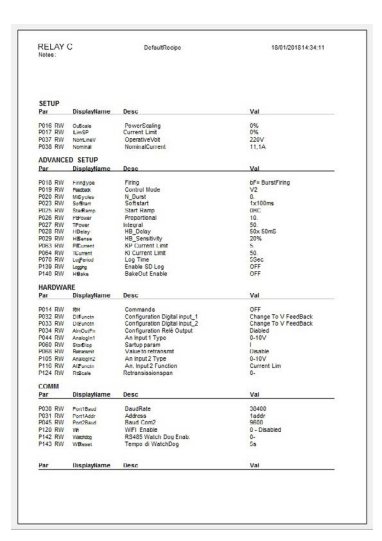

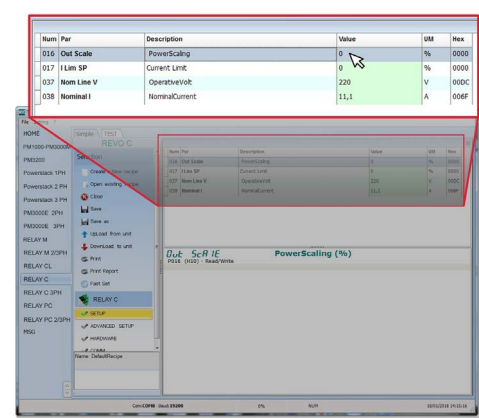

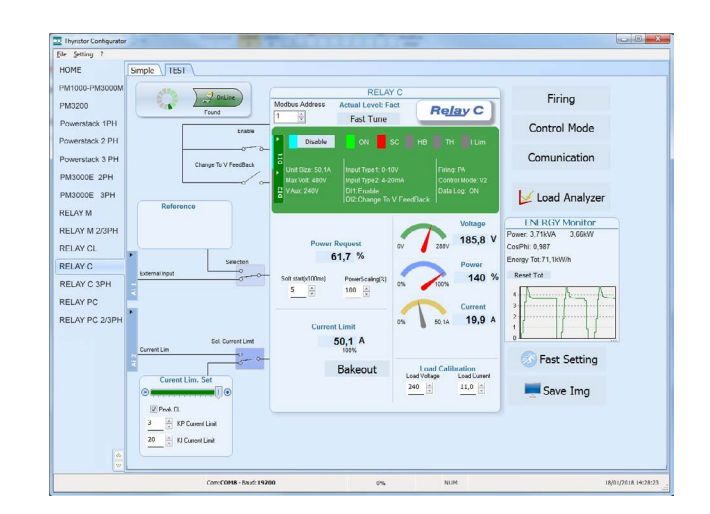

## 13.6.3 Test Section

This section is used to monitor and adjust the operation of the power controller in real time using RS485 or USB communication port.

After select the model, is possible access to this section clicking the "TEST" tab below the main menu

#### Operating on TEST Section:

**Online button:** is the button to start or stop communication updates with the power controller

After communication start a green communication status indicator sweeps clockwise when the software is communicating right with a power controller, is the connection link is broken the color will become red

Address: value used to set the power controller address

Access Level: click the value to log in or out. Default Password address is "1111".

## To configure and monitor the digital inputs:

## Digital input states and functions:

show whether each input detects an open or closed circuit and the function the input performs

## **Digital Input States and Function Selectors:**

set the function for each digital input. Click DI1 or DI2 to expand the options.

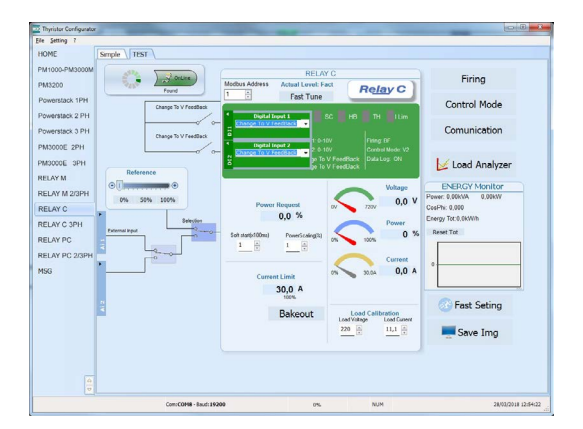

## **Status and Setup Indicators:**

**Digital input status:** light on when the input is a a closed circuit **Enable indicator:** light on when the power controller is enabled **Enable/Disable button:** click on to enable the power controller if a digital input is not configured for this function **ON indicator:** light on when there is demand for the output to be on

**SC indicator:** light on when there is a shorted SCR alarm active **HB indicator:** light on when there is a heater break alarm active **TH indicator:** light on when the heat sink over temperature alarm is active

I Lim indicator: light on when the load current exceeds the current limit setting

Unit Size: Indicate the maximum rated current of the power controller

Max Volt: indicate the maximum rated voltage for the power controller

V Aux: indicate the voltage the auxiliary input is set to use for powering the electronics

Input Type 1: indicate the signal analog input 1's type

Input Type 2: indicate the signal analog input 2's type

**DI1:** indicate digital input 1's function

DI2: indicate digital input 2's function

Firing: indicate the firing type the power controller is set to use

Feedback: indicate the feedback type the power controller is set to use

Data Log: indicate the Data Log status

#### **Buttons setup options:**

**Firing:** view and set the firing type and the associated parameters **Feedback:** view and set feedback type

**Communication:** view and set communication options for ports, protocols and fieldbus

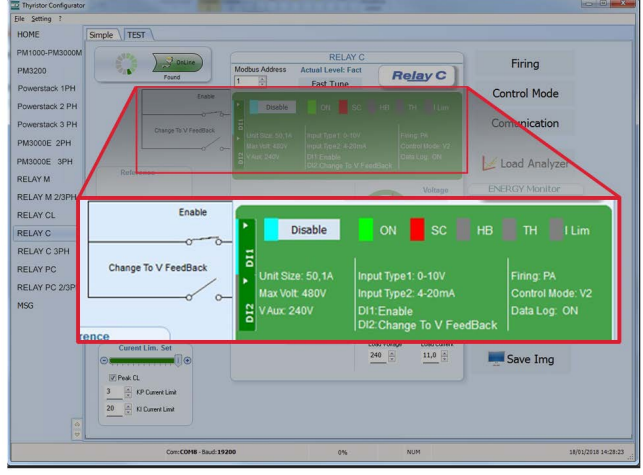

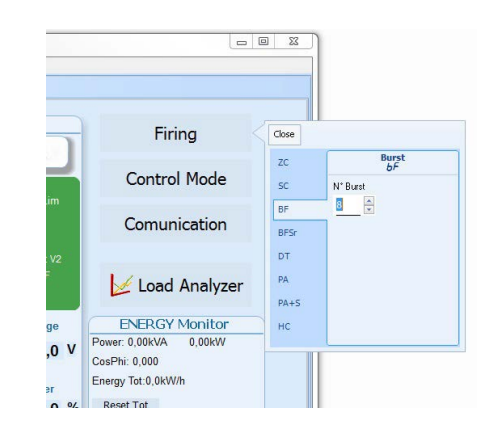

## Configure and monitor the analogue inputs:

Analogue Input 1: click Ai 1 to view the signal type

**Input Local/Remote selection button:** click to toggle between using the signal received at analogue input 1 (remote) or the slider (local) to set the set point.

**Reference:** drag the slider, click the increment (+) or decrement (-) buttons or click one of the three percentages (0%, 50% or 100%) to set the set point when the set point source is set to local.

Analogue Input 2: click Ai 2 to view the signal type and function

## To configure and monitor the power controller:

Power Request: show the set point signal from analog input 1.
the value is a percent of full scale or can be set with the reference slider
Soft Start Time: show the time over which set point changes are ramped
Output Scaling: show the scaling applied to the set point signal before it is used by the control loop
Voltage indicator: show RMS load voltage
Power indicator: show RMS load power
Current indicator: show the RMS load current
Current Limit Set: indicates the current limit set point
Bakeout button: click to view and set the heater bake out feature options
Load Calibration: set and view the nominal line voltage and nominal
load current settings for the application.

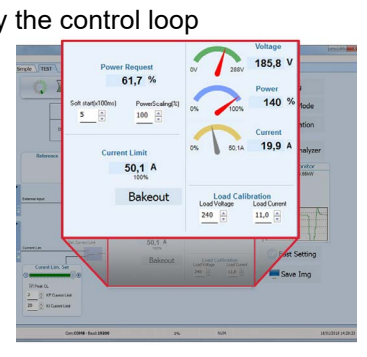

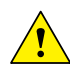

**NOTE!** The Load Calibration settings, Load Voltage and Load Current define 100% power for the load.

**Energy Monitor:** indicates power, power factor and energy usage over time which may be reset with the **Reset Tot** button. **Data Log:** If present is used to configure the data logging feature data logs.

Save Image: click to save a JPEG file with an image of the test Page.

#### 13.6.4. Load Analyser

#### Load Analyser is used for monitoring values graphically represent

Click on Load Analyser button on the test

page will open Load Analyser window.

Is possible see 3 channels (Ch 1, Ch 2 and Ch 3).

For each channel configure a pen on the graph:

On/Off button: click to start trending data reading

PV: choose the parameter to trend

Show: set this option to display or hide the trend

**Show Mark:** set this option to display data markers along the trend in the graph area

**Live!:** click to view a see the current wave form on a graph. **Data Log:** click to open the Data Log window.

The **History** options to control the movement of the chart:

**Scroll left-click:** move the chart left to view more recent data **Stop/Play-click:** toggle the live view or historical view of graphic signal

Scroll right-click: move the chart right to view older data

#### The Actions to:

Clear: to clear the data from the graph

**Save:** to save a JPEG image of the **Load Analyser** window with the current trends

**Export:** to open a window that includes the trend graph and table with the currently displayed data that can be saved as a JPEG or exported to a CSV file.

Use the **X – Scale** settings to adjust the horizontal (time) axis:

Min: set the minutes of data displayed

Sec: set the seconds of data displayed

Filter: set this option to filter the data

Use the **Y** – **Scale** settings to adjust the vertical (percent of full scale) axis **Max:** set the maximum value for the vertical axis **Reset:** click to reset the vertical axis scaling

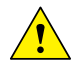

**NOTE!** Use the increment (up arrow) and decrement (down arrow) buttons to adjust the x and y scales. Numeric entry does not allow the full range of values to be set.

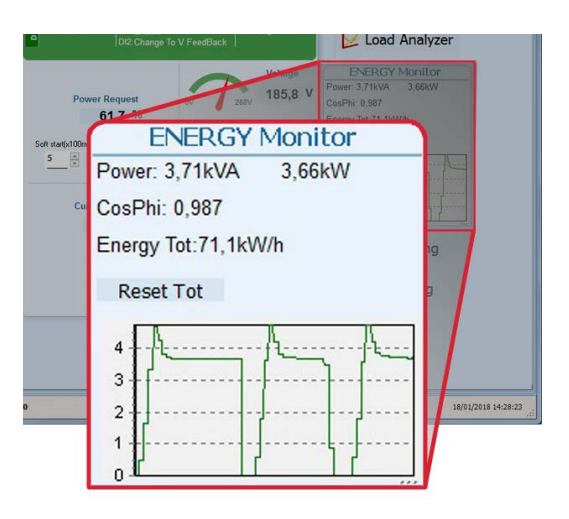

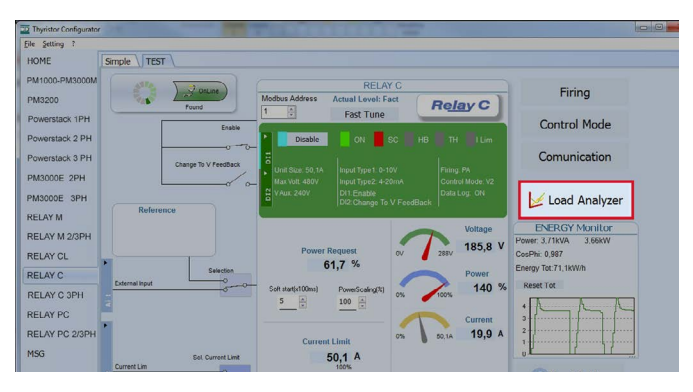

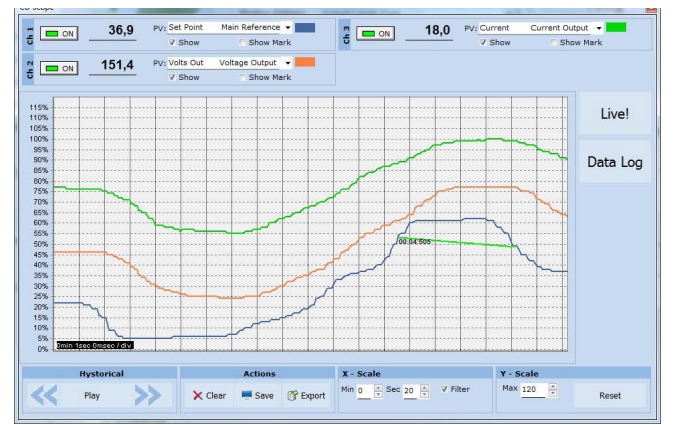

## 13.6.5 Data Log Window

In the power controller the data log window is used to manage files and set up logging parameter like log interval time and date/time in rtc

**Log Enabled/Log Disabled slider:** Enable and disable data logging function. **Log Time:** the time between data log records in seconds

**Config:** opens the data log configuration window to customize the variable to log **File List:** lists the data log files available in the power controller

Connect: the power controller enter in log mode and permit the file manage

Disconnect: the power controller close the log mode

Download: download the selected file from the power controller to the computer

Delete File: erases the selected file from the power controller

Close: closes the Data Log window and close the log mode on power controller

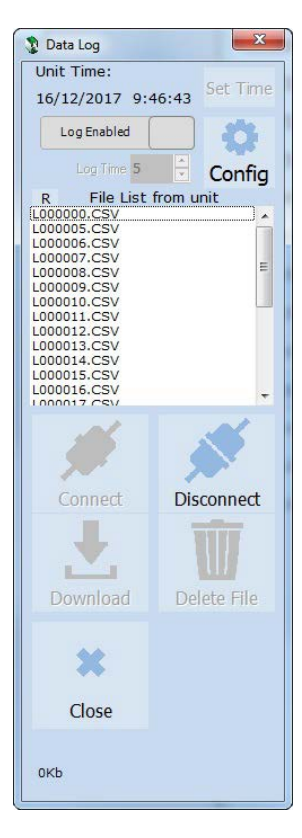

## 13.6.6 Data Log Configuration window

Data log configuration window is used to view and set the parameter log table.

#### Close: closes the window

**Load Configuration:** refresh and displays the list of parameters being logged

Logged parameters list-the parameters configuration table **Par:** view or enter the Modbus address of the parameter to log

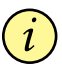

**NOTE:** is possible to set all parameter number describe in the Modbus communication manual

**Name:** view or choose by name of common parameter to log **Tab Name:** indicates the name of the logged parameter as displayed in the log file

+ button: adds a row to the list

- button: removes the last row from the list

Write Configuration: sends the list of parameters to be logged to the controller

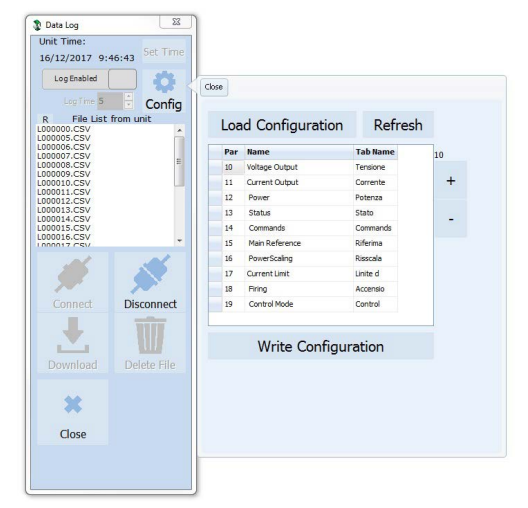

#### 13.6.7 MSG view

Message view display the communication activity between the computer and the power controller.

#### PORT

**COM:** use this view to see when the COM port is accessed and its settings

MODBUS: Modbus communication protocol area

**READ Area:** use this view to see parameters being polled **READ Area -> En Log:** enable a short read communication log activity

**READ Area -> En Detail:** if En Log enabled enable a detailed read communication log activity

**READ Area -> Only Error:** if En Log enabled enable a read communication log activity only if in error

WRITE Area: use this view to see what parameters and the value are send power control

READ Area -> En Log: enable a write communication log activity

**Log Msg:** use this view to see the "Data Log" protocol detail when Data Log windows is active **Status:** view the status and settings of the COM port

#### SYSTEM

Memory: view the memory usage of the Configurator program on the computer

#### 13.6.8 Settings window

Use this window to choose user-settable options for the Configurator software.

#### Language:

Available Languages: choose the language used in the program

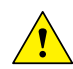

**NOTE!** to be active the language change, need close and open again the configuration software

#### Serial Port: Set the serial port parameter

**Test:** click to test for communication with a power controller via the selected port **Port:** select the computer's COM port to use to communicate with power controllers **Baud rate:** select Auto to allow the Configurator to set the baud rate for the COM port or deselect the option to set the baud rate yourself

Options: Set the configurator options

List Options: set whether or not parameter values are displayed in hexadecimal in simple view recipes

Directory: set the directories in which recipes and images are saved

**Disable Check Type:** set to allow communication with power controllers that are not precise matches for the supported types. Used only for special version. Note that set is not memorized after software shutdown **View:** 

Hide Tool Bar: future use

**Hide Status Bar:** select to hide the status bar that appears at the bottom of the program window **Show Instruments:** Hide or show the available instrument in the left side of main windows

| 22 Thyristor Configurator | a second data | a state of a                                                                                                    | Discourse into a    |     | 10         |             |
|---------------------------|---------------|----------------------------------------------------------------------------------------------------|---------------------|-----|------------|-------------|
| Elle Setting ?            |               |                                                                                                    |                     |     |            |             |
| HOME                      | PORT          |                                                                                                    |                     |     |            |             |
| PM1000-PM3000M            | сом           | En Log En Detail Only Error                                                                                                    | RELAY C             |     | Seve Log C | 1FAR        |
| PM3200                    | MODBUS        | 14:44:31 Read ID: 1 Pa: 1210 Val7 Hex.0<br>14:44:31 Read ID: 1 Pa: 1210 Val7 Hex.0                                                 | 107<br>107          |     |            |             |
| Powerstack 1PH            | READ Area     | 14:44:31 Read ID: 1 Par 1-> Val3957 Hex:<br>14:44:31 Read ID: 1 Par 101-> Val1 Hex:0<br>14:44:31 Read ID: 1 Par 36-> Val7 Hex:00   | 748D<br>301<br>37   |     |            |             |
| Powerstack 2 PH           | WRITE Area    | 14:44:31 Read ID: 1 Part > Val9957 Hex.<br>14:44:32 Read ID: 1 Part 2> Val7 Hex.0<br>14:44:32 Read ID: 1 Part 201> Val7 Hex.0      | 248D<br>007         |     |            |             |
| PM3000E 2PH               | Lua Mia       | 14:44:32 Read ID: 1 Par 1 > Val5357 Hes.<br>14:44:32 Read ID: 1 Par 1 > Val5357 Hes.                                               | 248D<br>748D        |     |            |             |
| PM3000E 3PH               | Status        | 14:44:32 Road ID: 1 Par 1> Val9357 Hex.<br>14:44:32 Road ID: 1 Par 1> Val9357 Hex.                                                 | 246D<br>246D        |     |            |             |
| RELAY M                   | SYSTEM        | 14:44.32 Read ID: 1 Par 101 > Val1 Hex.0<br>14:44.32 Read ID: 1 Par 1 > Val3357 Hex.0<br>14:44.32 Read ID: 1 Par 1 > Val3357 Hex.0 | 101<br>248D<br>748D |     |            |             |
| RELAY M 2/3PH             | Momory        | 14:44:33 Read ID: 1 Par:101-5 Vall Hex0<br>- 14:44:33 Read ID: 1 Par:1-5 Vall05/ Hex2<br>14:44:33 Read ID: 1 Par:1-5 Vall05/ Hex2  | 201<br>2480<br>2480 |     |            |             |
| RELAY CL                  |               | 14:44:33 Read ID: 1 Par 101 -> Val1 Hex.0<br>14:44:33 Read ID: 1 Par 1-> Val337 Hex.                                               | 101<br>248D         |     |            |             |
| RELAY C                   |               | 14:44:33 Read ID: 1 Par 101-5 Vall Hex.0<br>14:44:33 Read ID: 1 Par 101-5 Vall Hex.0<br>14:44:33 Read ID: 1 Par 1-5 Vall Hex.0     | 101<br>2480         |     |            | 1           |
| RELAY C 3PH               |               | 14:44:30 Read ID: 1 Par1> Val057 Hex.<br>14:44:34 Read ID: 1 Par101> Val1 Hex.0<br>14:44:34 Read ID: 1 Par1> Val057 Hex.0          | 246D<br>301<br>240D |     |            |             |
| RELAY PC 2/3PH            |               | 14.44.34 Read ID: 1 Par 1-> Val3357 Hex;<br>14.44.34 Read ID: 1 Par 101-> Val1 Hex;0<br>14.44.34 Read ID: 1 Par 1-> Val357 Hex;    | 248D<br>101<br>248D |     |            |             |
| MSG                       |               | 14:44:34 Read ID: 1 Par1 > Val305/ Hex.<br>14:44:34 Road ID: 1 Par101 > Val1 Hex.0<br>14:44:34 Read ID: 1 Par101 > Val1 Hex.0      | 248D<br>101         |     |            |             |
|                           |               | 14.44.34 Read ID: 1 Pa: 1 > Val3357 Hex.<br>14.44.34 Read ID: 1 Pa: 1 > Val3357 Hex.                                               | 248D<br>101         |     |            |             |
|                           |               | 14:44:35 Read ID: 1 Part > Val3:57 Hec.<br>14:44:35 Read ID: 1 Part > Val3:57 Hec.                                                 | 248D<br>001         |     |            |             |
|                           |               | 14:44:35 Read ID: 1 Par1 > Val9357 Hex.<br>14:44:35 Read ID: 1 Par1 > Val9357 Hex.<br>14:44:35 Read ID: 1 Par1 > Val9357 Hex.      | 248D<br>240D<br>301 |     |            |             |
|                           |               | 14:44:35 Read ID: 1 Par 1-> Va8357 Hes:<br>14:45:35 Read ID: 1 Par 1-> Va8357 Hes:<br>14:45:35 Read ID: 1 Par 10:> Va8357 Hes:     | 248D<br>268D        |     |            |             |
|                           |               | THE REAL PROPERTY AND AND AND AND AND AND AND AND AND AND                                                                          |                     |     |            |             |
|                           |               | Hex -> Dec                                                                                                    | Dec 0 🔅 → Hes       |     |            |             |
|                           |               | Com: COM8 - Daud: 19200                                                                                                    | 0%                  | NUM | 10/01/20   | 10 14:44:30 |

| Language         | Connection test | t<br>I |             |   | _    |   |   |
|------------------|-----------------|--------|-------------|---|------|---|---|
| Serial Port      | Test            | Add: 1 | OK          |   | -    |   |   |
| Option           |                 |        |             |   |      |   |   |
| View             |                 |        |             |   |      |   |   |
| Show Instruments |                 |        |             |   |      |   |   |
|                  |                 |        |             |   |      |   |   |
|                  | RS232           | Port   | COM8        | • |      |   |   |
|                  | Baud rate       | V Auto | 19200       | Ŧ | Baud |   |   |
|                  | Parity = None   | Stop b | oit = 1 bit |   |      |   |   |
|                  |                 |        |             |   |      |   |   |
|                  |                 |        |             |   |      |   |   |
|                  |                 |        |             |   |      |   |   |
|                  |                 |        |             |   |      |   |   |
|                  |                 |        |             |   |      |   |   |
|                  |                 |        |             |   |      | _ | _ |

# 14. Firing type

Choose a correct firing type allows to optimize the thyristor unit for the installed load.

The firing type has already configured in line with customer requirements that are defined in the Order Code. The Order Code is written on the identification label.

However, if you wish to change the firing type you can use the software configurator or the Control Panel.

# Caution: this procedure must be performed only by qualified persons.

## 14.1 Zero Crossing

ZC firing mode is used with Logic Output from temperature controllers and the Thyristor operates like a contactor.

The Cycle time is performed by temperature controller. ZC minimizes interferences because the Thyristor unit switches ON-OFF at zero voltage.

## 14.2 Burst Firing

The Burst Firing is similar to the Single Cycle, but consecutive cycles ON are selectable between 1 and 255, with input signal equal at 50%.

Burst Firing is a method zero crossing that it reduces the electromagnetic interferences because the thyristor switches at zero voltage crossing. The example show the Burst Firing with Burst cycles=4.

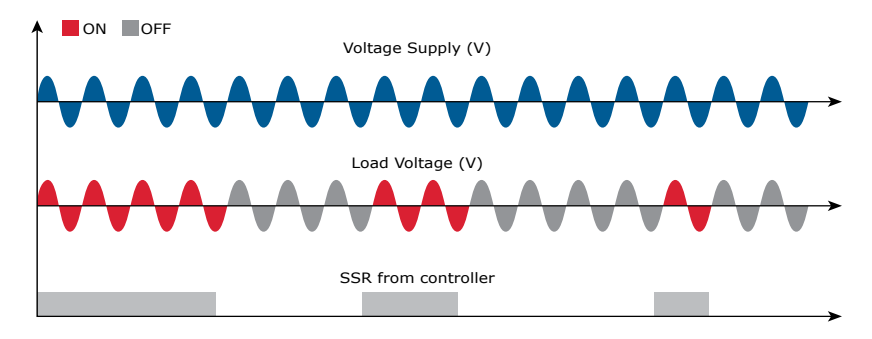

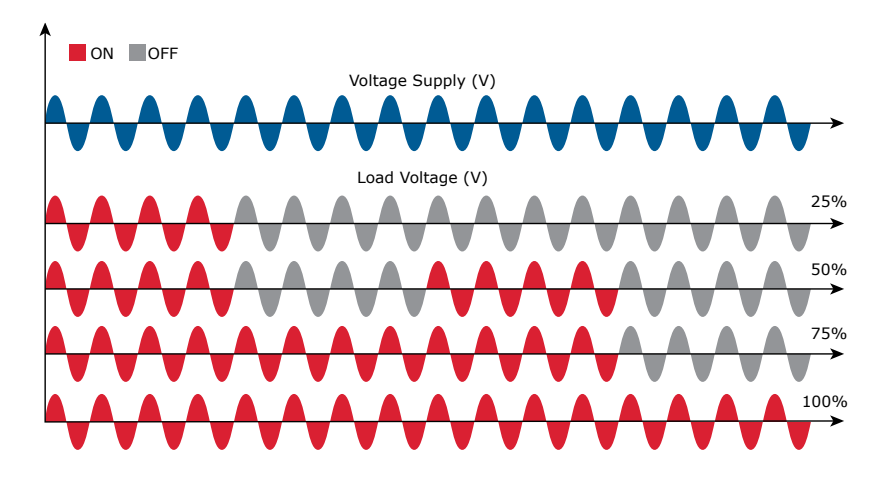

# **15. Control Mode (feed-back)**

The Control Mode (feed-back) type has already configured in line with customer requirements that are defined in the Order Code. The Order Code is written on the identification label.

However, if you wish to change the Control Mode (feed-back) type you can use the software configurator or the Control Panel.

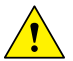

## Caution: this procedure must be performed only by qualified persons.

The Control Mode (feed-back) type is defined by the parameter Control Mode (feed-back) in setup menu. If the configurable digital input has set like feed-back Selection, it's possible to change the select feed-back with the Voltage feed-back (V) simply activating the input. It's possible to have:

 $V^2$ 

#### V2 = Square Voltage feed-back.

The input signal is proportional to the output square voltage. This means that input signal becomes a power demand. The power remains constant if the load impedance doesn't change.

#### V = Voltage feed-back.

The input signal is proportional to the output voltage. This means that input signal becomes a voltage demand. This control mode compensates the voltage fluctuation of the incoming line supply.

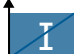

#### I = Current feed-back.

The input signal is proportional to the current output. This means that input signal becomes a current demand. This control mode maintain the current also if the load impedance changes.

# V×I → P(VxI) = Power feed-back.

The input signal is proportional to the power output. This means that input signal becomes a power demand. The power remains constant also if voltage and load impedance change. This control mode is used with silicon carbide elements that change its resistive value with temperature and with age. In addition it compensates the voltage fluctuation of the incoming line supply.

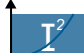

## **12** = Square Current feed-back.

The input signal is proportional to the output square current. This kind of feed-back is suggested for cold resistance applications.

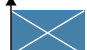

**None** = No feed-back Open Loop. The input is proportional to the firing angle ( $\alpha$ ).

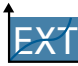

## → External = External feed-back (0÷10V, 4÷20mA, 0÷20mA).

The input signal is proportional to an external signal. This means that input signal becomes a demand to maintain this signal always constant. This control mode is used for example with galvanic systems, where it's necessary to control the current value through the electrodes.

# **16. Electronic boards**

16.1 How to access

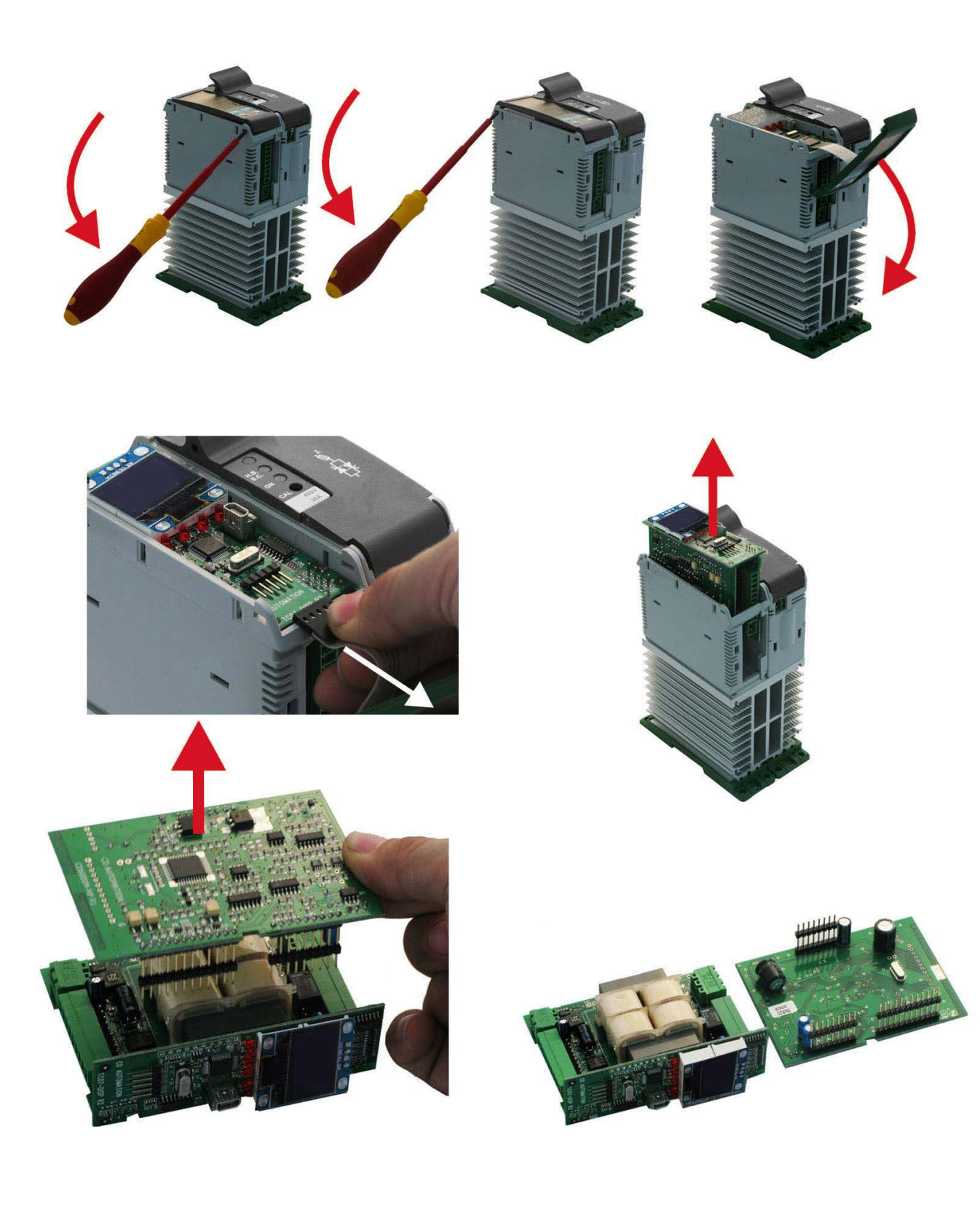

## 16.2 Supply the Electronic Board

The Relay C thyristor unit, to work, requires a voltage supply for the electronic boards. The Max consumption is 10VA.

The voltage supply for the electronic boards is configured in line with customer requirements that are defined in the Order Code. The Order Code is written on the identification label.

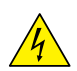

Warning: Before connecting or disconnecting the unit check that power and control cables are isolated from voltage sources.

| Terminal M4 | Description                                              |
|-------------|----------------------------------------------------------|
| 1           | Voltage Supply for Electronic Boards (Auxiliary Voltage) |
| 2           | Not Used                                                 |
| 3           | Voltage Supply for Electronic Boards (Auxiliary Voltage) |

To change auxiliary supply voltage sold the correct link-jumper on Relay C board The type of mounted transformer depends of the chosen Voltage in the order code.

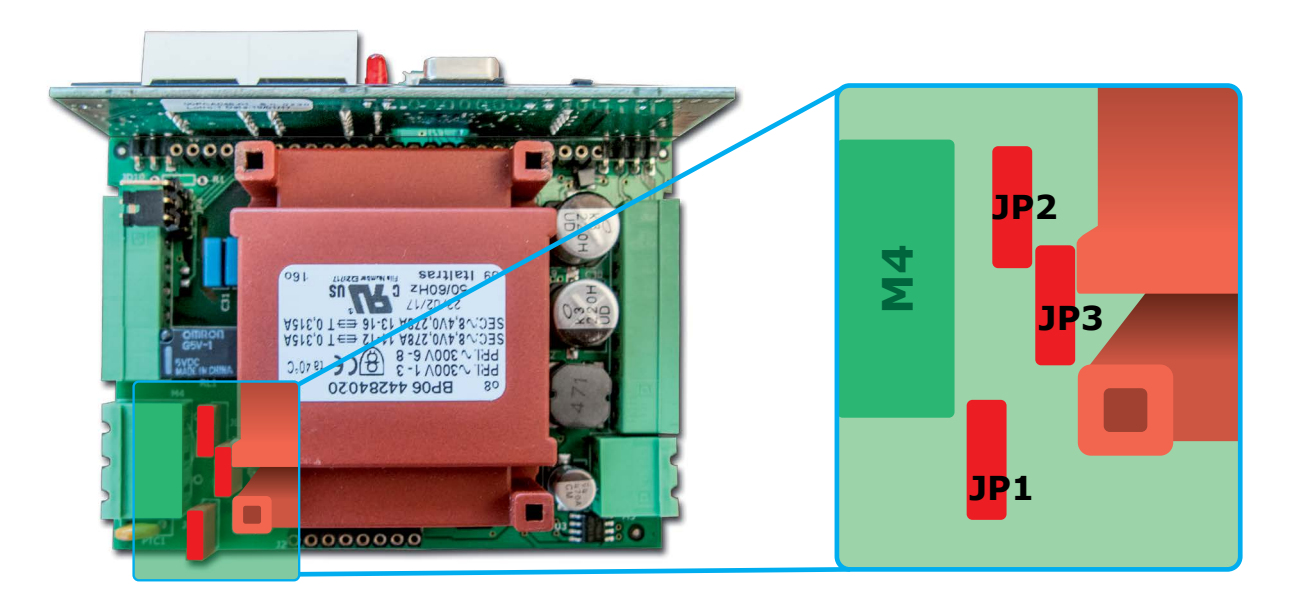

| Transformer Type | Link-Jumper JP1+JP2 | Link-Jumper JP3 |
|------------------|---------------------|-----------------|
| TR-605 120V-TR1  | 90:135V             | 180:25V         |
| TR-605 230V-TR2  | 180:265V            | 342:528V        |
| TR-605 300V-TR3  | 238:330V            | 540:759V        |

If the Auxiliary Voltage (written on the identification label) is different from Supply Voltage (to the load), use an external transformer with primary equal to load voltage and secondary equal to the Auxiliary Voltage.

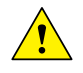

Attention! never link all the jumpers JP1+JP2+JP3 at the same time or jp3 + any other jumper, JP3 must be always alone, follow only the configuration shown.

# 17. RS485 Serial port

| M3 Terminal | Description |
|-------------|-------------|
| A+          | RS485 A     |
| B-          | RS485 B     |

The serial communication port RS485 is available on the Command Terminals. On this port may be done a network up to 127 Relay C.

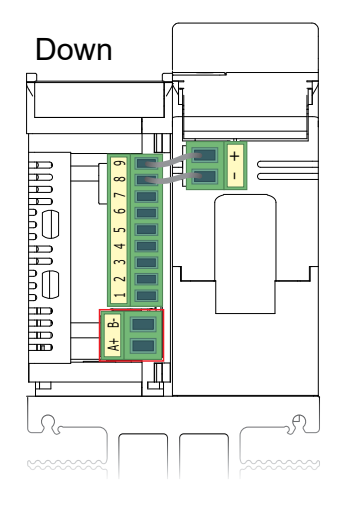

# 18. Fieldbus communication option

Other serial communication port are available as option, see Communication Manual for details.

## **Profibus Configuration Connectors**

#### **Ethernet Configuration Connectors**

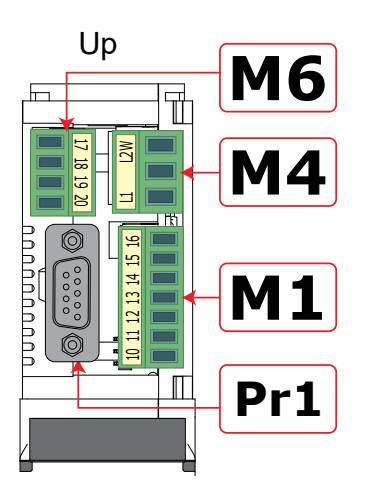

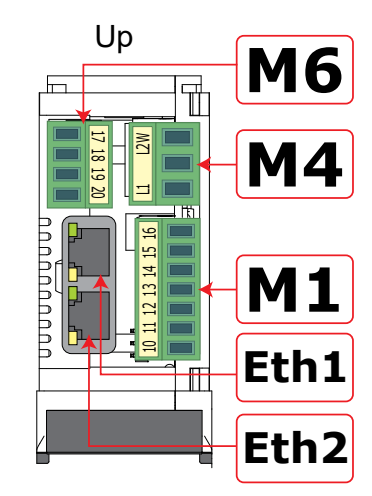

Second Serial 485 Configuration Connectors

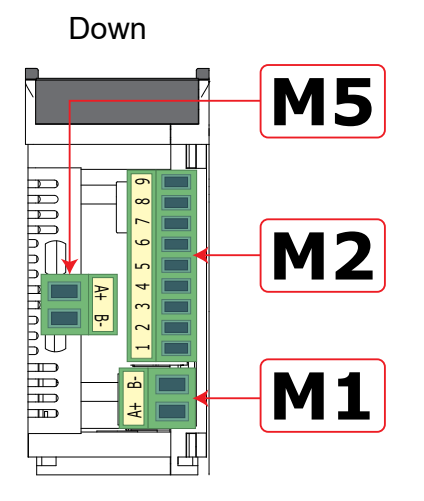

| M5 Terminal | Description |
|-------------|-------------|
| A+          | RS485 A     |
| B-          | RS485 B     |

# **19. Internal Fuse**

The thyristor unit have internal fuse extrarapid at low I<sup>2</sup>t for the thyristor protection of against the short-circuits. The Fuses must have I<sup>2</sup>t 20% less than thyristor's I<sup>2</sup>t. The warranty of thyristor is null if no proper fuses are used.

| Туре | Fuse Code Spa-<br>re Part | Current (ARMS) | l²T at 500Vac*<br>(A² sec.) | Vac | Max Power<br>Lost (W) |
|------|---------------------------|----------------|-----------------------------|-----|-----------------------|
| 030  | FU1451/40A                | 40             | 525                         | 660 | 8                     |
| 035  | FU1451/50A                | 50             | 1260                        | 660 | 9                     |
| 040  | FU1451/50A                | 50             | 1260                        | 660 | 9                     |

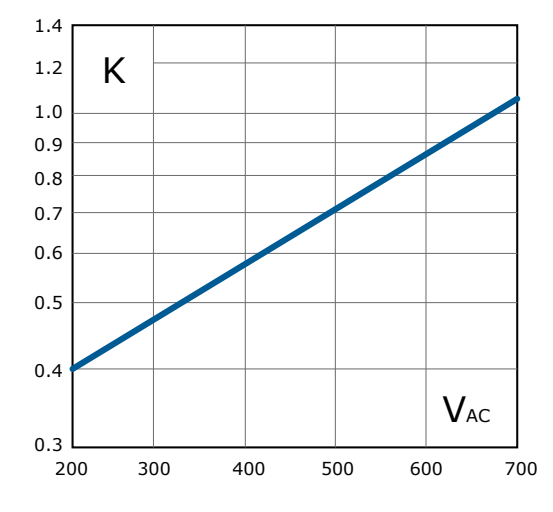

\*I2T are multiplied for K value in function of Vac at 500V K is equal to 0,7 (750 X 0,7 = 525 1800 X 0,7 = 1260). At 660Vsc K is equal to 1.

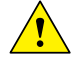

**Caution:** High speed fuses are used only for the thyristor protection and can not be used to protect the installation.

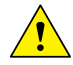

Caution: The warranty of thyristor is null if no proper fuses are used. See tab.

**Warning:** When it is supply, the Thyristor unit is subject to dangerous voltage, don't open the Fuse-holder module and don't touch the electric equipments.

## 19.1 Fuses Replacement

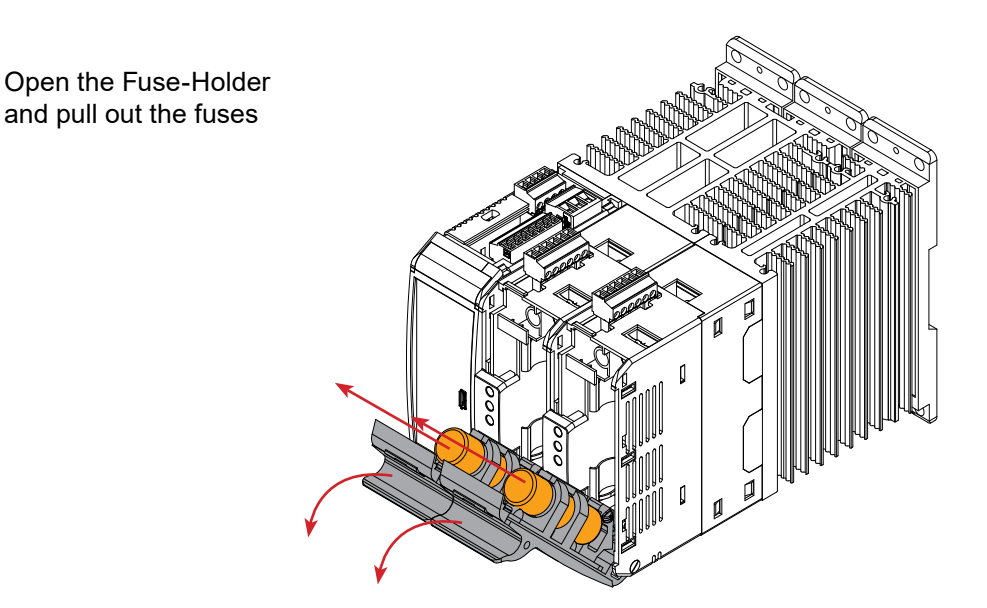

# Contact

#### UK

Email: Website: Address:

enquiries@west-cs.com www.west-cs.co.uk Telephone: +44 (0)1273 606271 The Hyde Business Park Brighton, East Sussex BN2 4JU United Kingdom

West Control Solutions is part of the Fortive Corporation. Specifications are subject to change without notice, as a result of our continual development and improvement, E&OE.

#### Brazil

Email: atendimento@ftvindtech.com Website: www.west-cs.com.br Telephone: 55 11 3616-0195 / 55 11 3616-0159

#### China

Email: china@west-cs.cn Website: www.west-cs.cn Telephone: +86 400 666 1802

#### France

| Email:     | fr@west-cs.com  |
|------------|-----------------|
| Website:   | www.west-cs.fr  |
| Telephone: | +33 171 84 1732 |

#### Germany

| Email:     | de@west-cs.com   |
|------------|------------------|
| Website:   | www.west-cs.de   |
| Telephone: | +49 561 505 1307 |
| USA        |                  |

| J | SF | ١ |
|---|----|---|
|   |    |   |

| Email:     | inquiries@west-cs.cor |               |  |
|------------|-----------------------|---------------|--|
| Website:   | ww                    | w.west-cs.com |  |
| Telephone: | +1                    | 800 866 6659  |  |

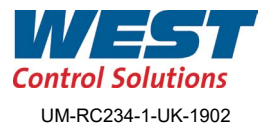